# Solucionar problemas de Wired Dot1x no ISE 3.2 e no Windows

| Contents |  |
|----------|--|
| Contonto |  |

| Introdução             |  |
|------------------------|--|
| Pré-requisitos         |  |
| Requisitos             |  |
| Componentes Utilizados |  |
| Configurar             |  |
| Diagrama de Rede       |  |
|                        |  |

# Introdução

Este documento descreve como configurar uma autenticação PEAP 802.1X básica para o Identity Services Engine (ISE) 3.2 e o solicitante nativo do Windows.

# Pré-requisitos

### Requisitos

A Cisco recomenda que você tenha conhecimento destes tópicos:

- Protocolo PEAP protegido
- PEAP 802.1x

### **Componentes Utilizados**

As informações neste documento são baseadas nestas versões de software e hardware:

- Versão do Cisco Identity Services Engine (ISE)
- Software Cisco C1117 Cisco IOS® XE, versão 17.12.02
- Notebook com Windows 10

As informações neste documento foram criadas a partir de dispositivos em um ambiente de laboratório específico. Todos os dispositivos utilizados neste documento foram iniciados com uma configuração (padrão) inicial. Se a rede estiver ativa, certifique-se de que você entenda o impacto potencial de qualquer comando.

# Configurar

Diagrama de Rede

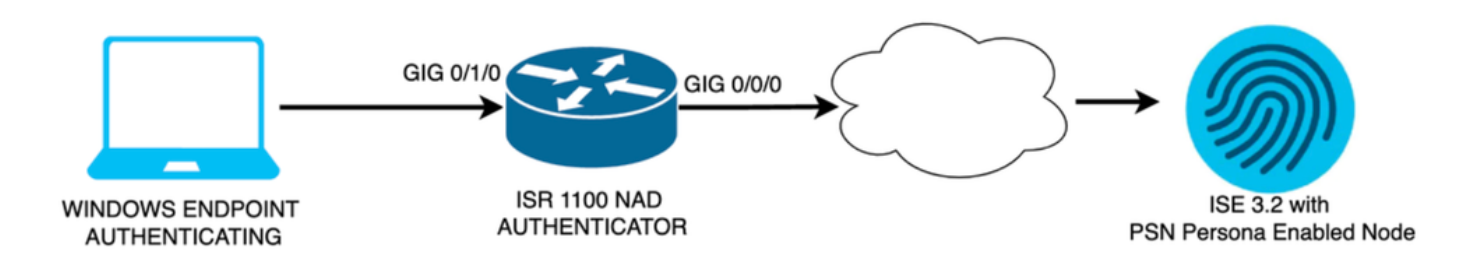

Diagrama de Rede

### Configurações

Execute estas etapas para configurar:

- Etapa 1. Configure o roteador ISR 1100.
- Etapa 2. Configure o Identity Service Engine 3.2.
- Etapa 3. Configurar o Solicitante Nativo do Windows.
- Etapa 1. Configurar o roteador ISR 1100

Esta seção explica a configuração básica que pelo menos o NAD deve ter para fazer o dot1x funcionar.

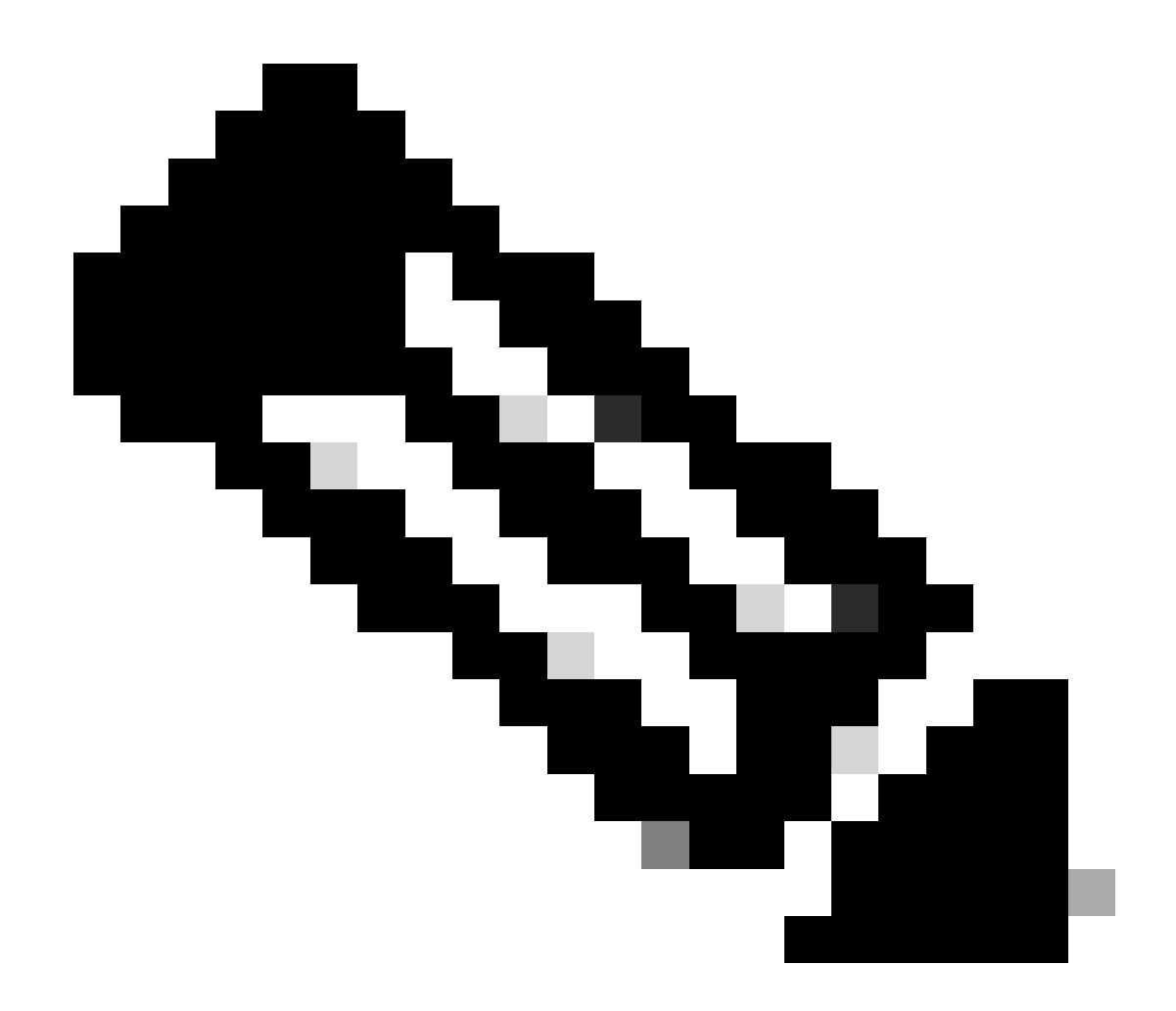

Observação: para implantação do ISE com vários nós, configure o IP do nó que tem a persona PSN habilitada. Isso pode ser ativado se você navegar até o ISE na guia Administração > Sistema > Implantação.

```
aaa new-model
aaa session-id common
!
aaa authentication dot1x default group ISE-CLUSTER
aaa authorization network default group ISE-CLUSTER
aaa accounting system default start-stop group ISE-CLUSTER
aaa accounting dot1x default start-stop group ISE-CLUSTER
1
aaa server radius dynamic-author
client A.B.C.D server-key <Your shared secret>
l
ļ
radius server ISE-PSN-1
address ipv4 A.B.C.D auth-port 1645 acct-port 1646
 timeout 15
key <Your shared secret>
```

```
!
!
aaa group server radius ISE-CLUSTER
server name ISE-PSN-1
!
interface GigabitEthernet0/1/0
description "Endpoint that supports dot1x"
switchport access vlan 15
switchport mode access
authentication host-mode multi-auth
authentication order dot1x mab
authentication priority dot1x mab
authentication port-control auto
dot1x pae authenticator
spanning-tree portfast
```

Etapa 2. Configure o Identity Service Engine 3.2.

2. a. Configure e adicione o dispositivo de rede a ser usado para a autenticação.

Adicione o dispositivo de rede à seção Dispositivos de rede do ISE.

Clique no botão Add para iniciar.

| Net    | work  | Devices   |           |            |                |            |
|--------|-------|-----------|-----------|------------|----------------|------------|
|        |       |           |           |            |                | Selected 0 |
| 🖉 Edit | + Add | Duplicate | لل Import | 🛧 Export 🗸 | 🔒 Generate PAC | 🗑 Delete 🗸 |
|        | Name  | ∧ IP/Mask | Profile N | ame        | Location       | Туре       |

Dispositivos de rede ISE

Insira os valores, atribua um nome ao NAD que você está criando e adicione também o IP que o dispositivo de rede usa para entrar em contato com o ISE.

| <b>≡ Cisco</b> ISE                                            | Admi                                                                                                    | inistration · Network Reso       | 🛕 Evaluation Mode 29 Days 🔾 🧑 🕫 🐇 |             |
|---------------------------------------------------------------|----------------------------------------------------------------------------------------------------|----------------------------------|-----------------------------------|-------------|
| Network Devices                                               | Network Device Groups                                                                                           | Network Device Profiles          | External RADIUS Servers           | More $\vee$ |
| Network Devices<br>Default Device<br>Device Security Settings | Network Devices List<br>Network Devic<br>Name<br>Description                                                    | <pre>ISR1100 ees ISR1100 </pre>  |                                   |             |
|                                                               | <      IP Address      IP Address      Device Profile      Model Name      Software Version      Network Device | ✓ * IP : A.B.C.D ■ Cisco n Group | / <u>32</u> ∲<br><br><br><br>     |             |

Nesta mesma página, role para baixo para encontrar as configurações de autenticação Radius. Como mostrado na próxima imagem.

Adicione o Shared Secret que você usou na sua configuração NAD.

| $\vee$ RADIUS Au    | thentication Settir     | ngs  |                |  |  |  |
|---------------------|-------------------------|------|----------------|--|--|--|
| RADIUS UDP Settings |                         |      |                |  |  |  |
| Protocol            | RADIUS                  |      |                |  |  |  |
| Shared Secret       |                         |      | Show           |  |  |  |
| Use Second S        |                         |      |                |  |  |  |
|                     | Second Shared<br>Secret | Show |                |  |  |  |
| CoA Port            | 1700                    |      | Set To Default |  |  |  |

Configuração de RADIUS

Salve as alterações.

Página Network Device Creation

2. b. Configure a identidade que é usada para autenticar o ponto final.

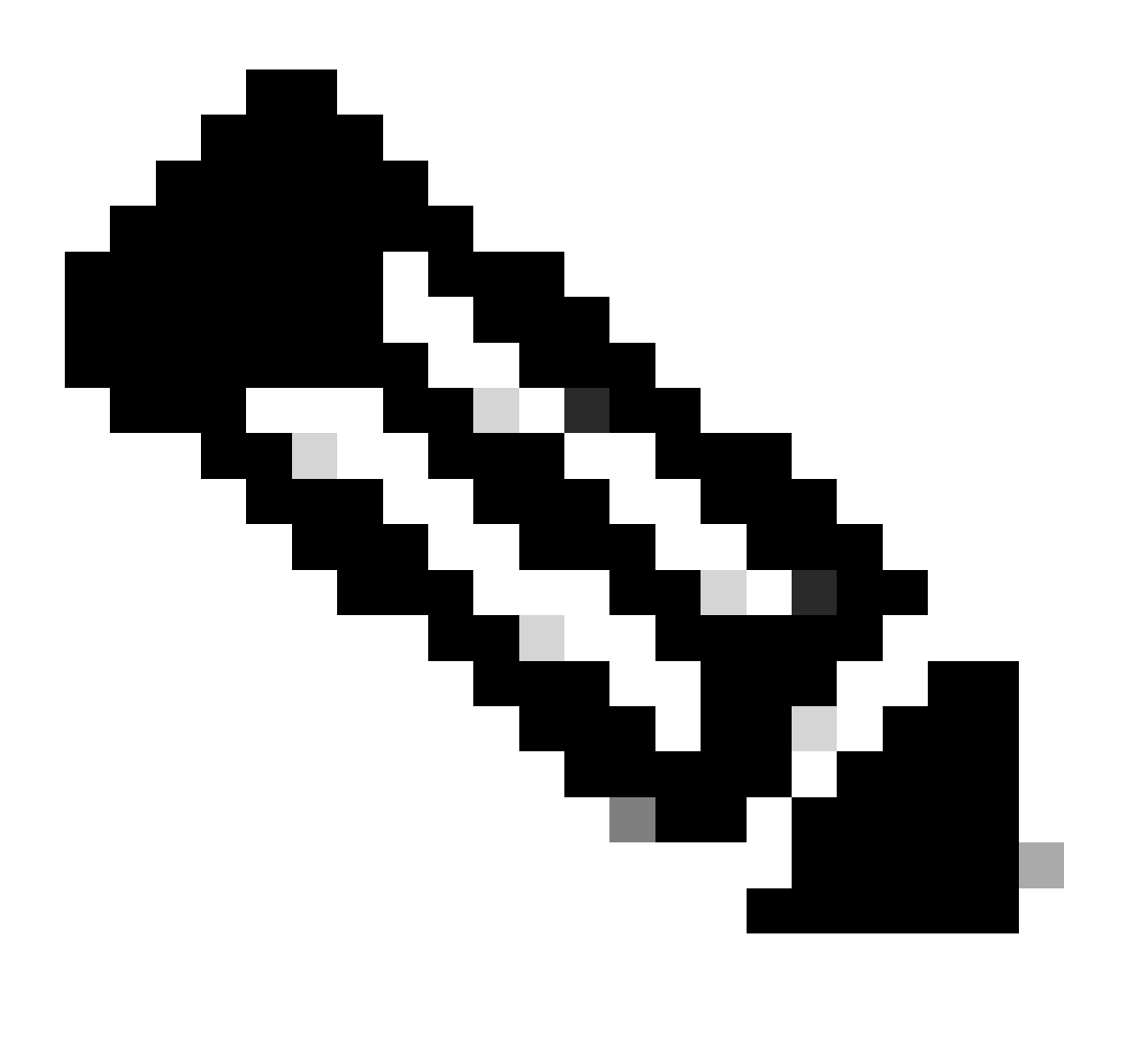

Observação: com o objetivo de manter este guia de configuração simples, a autenticação local do ISE é usada.

Navegue até a guia Administração > Gerenciamento de identidades > Grupos. Crie o grupo e a identidade, o grupo criado para esta demonstração é iseUsers.

|      | Ci      | sco ISE         | Administration · Identity Management |                |                               |          |        |  |  | Q | ٩ |
|------|---------|-----------------|--------------------------------------|----------------|-------------------------------|----------|--------|--|--|---|---|
| lder | ntities | Groups          | External Ide                         | entity Sources | Identity Source Sequences     | Settings |        |  |  |   |   |
| I    | dentit  | y Groups        |                                      |                | ups > New User Identity Group |          |        |  |  |   |   |
|      | ΞQ      |                 |                                      | Identity Grou  | up                            |          |        |  |  |   |   |
|      |         | Endpoint Ide    | ontity Groups                        | * Name         | iseUsers                      |          |        |  |  |   |   |
|      |         | 🗀 User Identity | y Groups                             | Description    |                               |          |        |  |  |   |   |
|      |         |                 |                                      |                |                               | Submit   | Cancel |  |  |   |   |

Página Criação do Grupo de Identidade

Clique no botão Submit.

Em seguida, navegue até a guia Administração > Gerenciamento de identidades > Identidade.

Clique em Add.

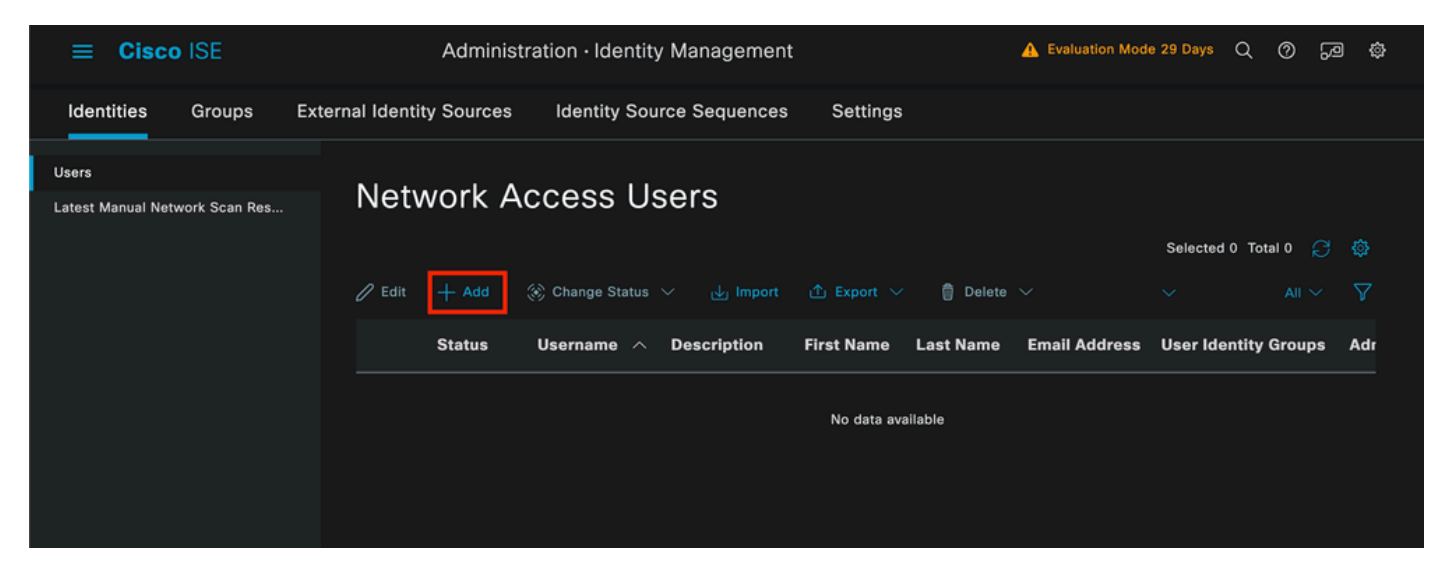

Página Criação de Usuário

Como parte dos campos obrigatórios, comece com o nome do usuário. O nome de usuário isiscool é usado neste exemplo.

| Network Access Users List > New Network Access User |           |   |  |  |  |  |  |
|-----------------------------------------------------|-----------|---|--|--|--|--|--|
| $\sim$ Network Access User                          |           |   |  |  |  |  |  |
| * Username                                          | iseiscool |   |  |  |  |  |  |
| Status                                              | Inabled V |   |  |  |  |  |  |
| Account Name Alias                                  |           |   |  |  |  |  |  |
| Email                                               |           | - |  |  |  |  |  |

Nome atribuído ao nome de usuário

A próxima etapa é atribuir uma senha ao nome de usuário criado. O VainillaISE97 é usado nesta demonstração.

| ✓ Passwords                                                                            |                              |                   |                   |  |
|----------------------------------------------------------------------------------------|------------------------------|-------------------|-------------------|--|
| Password Type:                                                                         | Internal Users               |                   |                   |  |
| Password Lifetime:                                                                     | :                            |                   |                   |  |
| <ul> <li>With Expiration</li> <li>Password will ex</li> <li>Never Expires (</li> </ul> | (i)<br>pire in 60 days<br>i) |                   |                   |  |
|                                                                                        | Password                     | Re-Enter Password |                   |  |
| * Login Password                                                                       |                              |                   | Generate Password |  |
| Enable Password                                                                        |                              |                   | Generate Password |  |
|                                                                                        |                              |                   |                   |  |

Criação de Senha

### Atribua o usuário ao grupo iseUsers.

| $^{\vee}$ Use | r Groups |   |         |
|---------------|----------|---|---------|
| H             | iseUsers | ~ | . (1) 🕞 |

Atribuição do grupo de usuários

#### 2. c. Configurar o Conjunto de Políticas

Navegue até o menu do ISE > Política > Conjuntos de políticas.

O conjunto de políticas padrão pode ser usado. No entanto, neste exemplo, um conjunto de políticas é criado e é chamado de Wired. Classificar e diferenciar os conjuntos de políticas ajuda na solução de problemas,

Se o ícone de adição ou adição não estiver visível, é possível clicar no ícone de engrenagem de qualquer conjunto de diretivas. Selecione o ícone de engrenagem e depois selecione Inserir nova linha acima.

| 0 | Default | Default policy set | Default Network Access | 0+        |         | ŝ     | > |
|---|---------|--------------------|------------------------|-----------|---------|-------|---|
|   |         |                    |                        | Insert ne | w row a | above |   |
|   |         |                    |                        |           |         |       |   |

Criação de política

A condição configurada neste exemplo é Wired 8021x, que é uma condição pré-configurada em novas implantações do ISE. Arraste-o e clique em Usar.

| Conditions Studio                 |                 |                   |
|-----------------------------------|-----------------|-------------------|
| Library                           | Editor          |                   |
| Search by Name                    | E Wired_802.1X  | 8                 |
| Ŷ₽₽₩₽₽₽₽₽₽₽₽₽₽₽₽₽₽₽₽₽₽₽₽₽₽₽       | Set to 'Is not' | (i Duplicate Edit |
| ‼ E 5G ①                          | NEW AND OR      |                   |
| Catalyst_Switch_Local_Web_A       |                 |                   |
| ∷ E Switch_Local_Web_Authentica ① |                 |                   |
| : E Switch_Web_Authentication     |                 |                   |
| # E Wired_802.1X                  |                 |                   |
| : E Wired_MAB                     |                 |                   |
| : 🗐 Wireless 802.1X 🕥             |                 |                   |
|                                   | Close           | Use               |

Estúdio de Condição

Por fim, selecione Default Network Access preconfigured allowed protocols service.

| ≡ Cisco ISE              | Policy · P         | Policy Sets    | 🛕 Evaluation Mode 29 Days Q 🧑                   | \$9 \$\$ |
|--------------------------|--------------------|----------------|-------------------------------------------------|----------|
| Policy Sets              |                    |                | Reset Reset Policyset Hitcounts                 | Save     |
| + Status Policy Set Name | Description        | Conditions     | Allowed Protocols / Server Sequence Hits Action | s View   |
| Q Search                 |                    |                |                                                 |          |
| S Wired                  |                    | E Wired_802.1X | Default Network Access ∞ + {Ŝ                   | >        |
| 🥪 Default                | Default policy set |                | Default Network Access 🥜 + 63 🔅                 | >        |
|                          |                    |                |                                                 |          |
|                          |                    |                | Reset                                           | Save     |

Exibição do conjunto de políticas

Click Save.

2. d. Configure as Políticas de Autenticação e Autorização.

Clique na seta à direita do conjunto de políticas recém-criado.

| ø | Wired | 3 | Wired_802.1X | Default Network Access |  | ŝ | > |
|---|-------|---|--------------|------------------------|--|---|---|
|   |       |   |              |                        |  |   |   |

Conjunto de políticas com fio

### Expanda a política de autenticação

Clique no ícone +.

| ✓ Authenticatio | n Policy (1) |            |   |                      |      |         |
|-----------------|--------------|------------|---|----------------------|------|---------|
| 🕂 Status        | Rule Name    | Conditions |   | Use                  | Hits | Actions |
| Q Search        |              |            |   |                      |      |         |
|                 |              |            | + |                      |      |         |
|                 |              |            |   | All_User_ID_Stores 🧷 |      |         |
| •               | Default      |            |   | > Options            |      | ŝ       |
|                 |              |            |   |                      | _    |         |

Adicionar política de autenticação

Atribua um nome à política de autenticação; neste exemplo, Internal Authentication é usado.

Clique no ícone + na coluna condições para esta nova Política de autenticação.

A condição pré-configurada Wired Dot1x ISE vem com pode ser usada.

Por fim, na coluna Use, selecione Internal Users na lista suspensa.

| $\sim$ Authentication Policy (1) |                |                             |            |     |
|----------------------------------|----------------|-----------------------------|------------|-----|
| 🕂 Status Rule Name               | Conditions     | Use                         | Hits Actio | ons |
| Q Search                         |                |                             |            |     |
|                                  |                | Internal Users 🛛 🛛 🗸        |            |     |
|                                  |                | ✓ Options                   |            |     |
|                                  | Need 903 IV    | If Auth fail<br>REJECT      | <u>ب</u>   | 2   |
|                                  | - Wildu_002.1X | If User not found<br>REJECT | ŝ          | 2   |
|                                  |                | If Process fail DROP        |            |     |
|                                  |                |                             |            |     |

Política de autenticação

#### Política de Autorização

A seção Política de autorização está na parte inferior da página. Expanda-o e clique no ícone +.

| ≡ | Ci    | sco IS    | E                          | Policy ·   | Policy Sets | A Evaluation Mode 29 Days   | Q   | 0    | \$9 \$ |
|---|-------|-----------|----------------------------|------------|-------------|-----------------------------|-----|------|--------|
|   |       |           |                            |            |             | <ul> <li>Options</li> </ul> |     |      |        |
|   |       |           |                            |            |             |                             |     |      |        |
| > | Autho | orization | Policy - Local Exceptions  |            |             |                             |     |      |        |
| > | Autho | orization | Policy - Global Exceptions |            |             |                             |     |      |        |
|   | Autho | orization | Policy (1)                 |            |             |                             |     |      |        |
|   |       |           |                            |            | Results     |                             |     |      |        |
|   |       | Status    | Rule Name                  | Conditions | Profiles    | Security Groups             | Hit | s Ac | tions  |
|   | Q     |           |                            |            |             |                             |     |      |        |
|   |       |           |                            |            | +           |                             |     |      |        |
|   |       | 0         | Default                    |            | DenyAccess  | Select from list            |     | ł    | ŝ      |
|   |       |           |                            |            |             |                             |     |      |        |
|   |       |           |                            |            |             |                             |     |      |        |
|   |       |           |                            |            |             | Rese                        |     | S    | ave    |

Política de Autorização

Nomeie a política de autorização que você acabou de adicionar. Neste exemplo de configuração, o nome Internal ISE Users é usado.

Para criar uma condição para esta Diretiva de autorização, clique no ícone + sob a coluna Condições.

O usuário criado anteriormente faz parte do grupo IseUsers.

No editor, clique na seção Clique para adicionar um atributo.

Selecione o ícone Grupo de identidade.

No dicionário, selecione o dicionário InternalUser que vem com o atributo Identity Group.

| Library                        |              | Editor |                  |             |       |          |           |   |    |   |     |   |   |
|--------------------------------|--------------|--------|------------------|-------------|-------|----------|-----------|---|----|---|-----|---|---|
| Search by Name                 |              |        | InternalUser·le  | dentityGrou | p     |          |           |   |    |   |     | - | × |
| ♥▫∪▰♥ֿֿ₽₽₽₽₽₫                  | <u>७</u> ६ ङ |        | ct attribute for | conditic    |       |          |           |   |    |   |     |   |   |
| ‼ 🗐 5G                         |              | •      | 🛱 O 坐            | ⊜ 🗜         | ٢     | f        |           | © | 1  | ۲ | ۴;  | Ŷ |   |
| : BYOD_is_Registered           |              |        | Dictionary       |             | At    | tribut   | e         |   | ID | l | nfo |   |   |
| Catalyst_Switch_Local_Web_A    |              |        | All Dictionaries |             | A     | ttribute |           |   | ID |   |     |   |   |
| : 🗏 Compliance Unknown Devices |              |        | AD               |             | Exter | rnalGro  | ups       |   |    |   |     |   |   |
|                                |              |        | CWA              |             | CWA   | L_Exter  | nalGroups |   |    |   |     |   |   |
| 🗄 📄 Compliant_Devices          |              | *      | IdentityGroup    |             | Desc  | ription  |           |   |    | 0 |     |   |   |
| EAP-MSCHAPv2                   |              | *      | IdentityGroup    |             | Nam   | e        |           |   |    |   |     |   |   |
| 🗄 🗐 EAP-TLS                    |              | 48     | InternalUser     |             | Ident | tityGrou | qu        |   |    | 0 |     |   |   |
|                                |              | 48     | PassiveID        |             | Pass  | iveID_0  | Groups    |   |    |   |     |   |   |
|                                |              |        |                  |             |       |          |           |   |    |   |     |   |   |

Estúdio de Condição para Diretiva de Autorização

### Selecione o operador Equals.

Na lista suspensa User Identity Groups, selecione o grupo IseUsers.

| Library                               | Editor |                       |                               |           |      |
|---------------------------------------|--------|-----------------------|-------------------------------|-----------|------|
| Search by Name                        |        | InternalUser·Identity | Group                         |           |      |
| ♥₽₽₽₽₽₽₽₽₽₽₽₽₽₽₽₽₽₽₽₽₽₽₽₽₽₽₽₽₽₽₽₽₽₽₽₽ |        | Equals 🗸 🗸            | User Identity Groups:iseUsers | 3 × 🗸     |      |
| ∷ 🗐 5G 🕕                              |        | Set to 'Is not'       |                               | Duplicate | Save |
| : BYOD_is_Registered                  |        |                       | NEW AND OR                    |           |      |
| Catalyst_Switch_Local_Web_A           |        |                       |                               |           |      |
| : E Compliance_Unknown_Devices        |        |                       |                               |           |      |
| : E Compliant_Devices                 |        |                       |                               |           |      |
| EAP-MSCHAPv2                          |        |                       |                               |           |      |
| EAP-TLS                               |        |                       |                               |           |      |
|                                       |        |                       | Close                         |           | Use  |

#### Clique em Usar.

Por fim, selecione o Result Authorization Profile que recebe a parte de autenticações deste grupo de identidade.

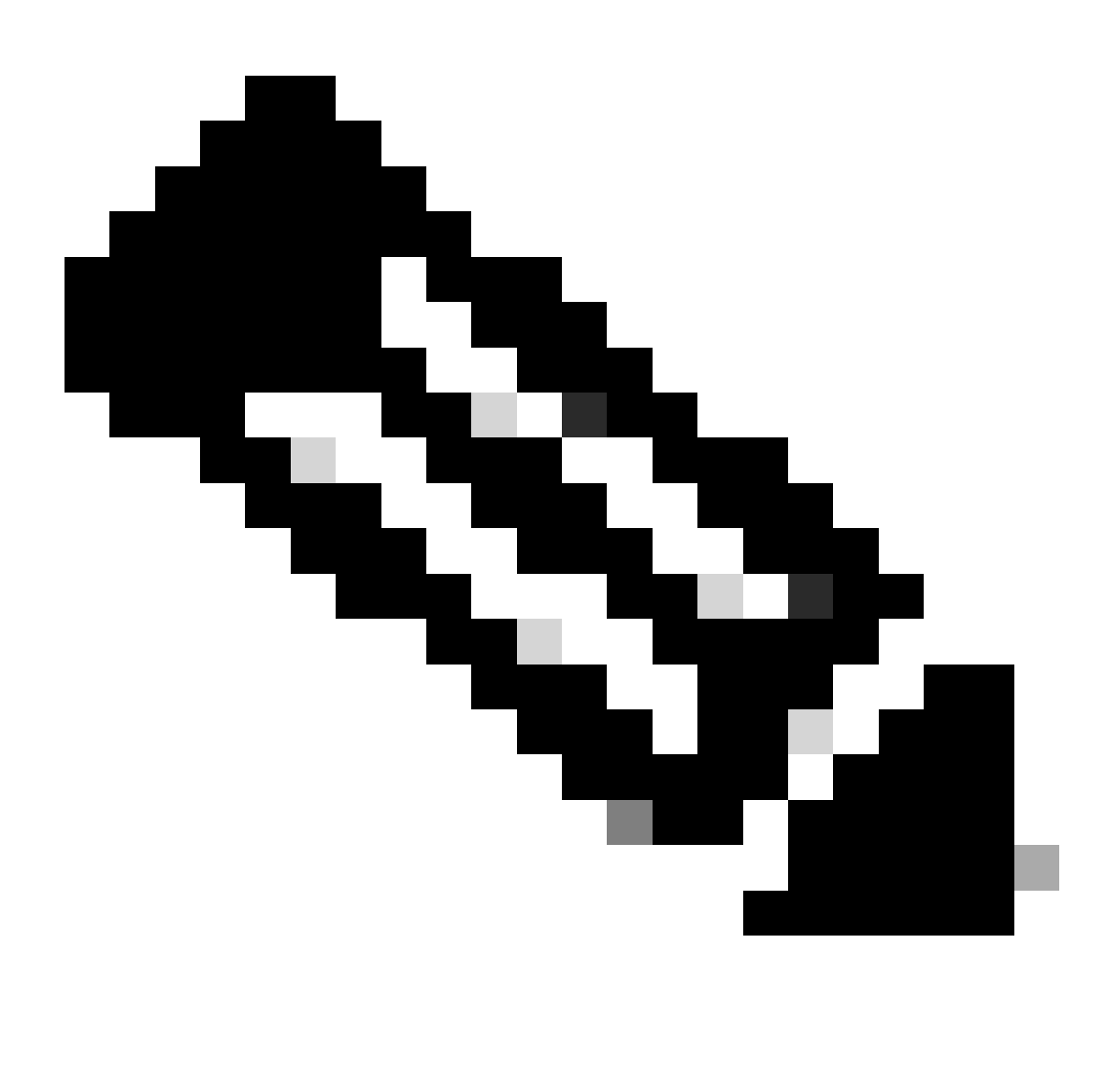

Observação: observe que as autenticações que chegam ao ISE e estão atingindo esse conjunto de políticas Wired Dot1x que não fazem parte do Users Identity Group ISEUsers, agora atingem a política padrãoAuthorizationPolicy. Isso tem o resultado do perfil DenyAccess.

O ISE é pré-configurado com o perfil Permit Access. Selecione-o.

| $\sim$ Autho | orization | Policy (1)         |   |                                                                       |                |    |                  |       |      |         |
|--------------|-----------|--------------------|---|-----------------------------------------------------------------------|----------------|----|------------------|-------|------|---------|
|              |           |                    |   |                                                                       | Results        |    |                  |       |      |         |
| Ð            | Status    | Rule Name          |   | Conditions                                                            | Profiles       | ٤  | Security Groups  |       | Hits | Actions |
| ٩            |           |                    |   |                                                                       |                |    |                  |       |      |         |
|              | 0         | Internal ISE Users | я | InternalUser-IdentityGroup<br>EQUALS User Identity<br>Groups:iseUsers | PermitAccess × | ~+ | Select from list |       |      | ŝ       |
|              | 0         | Default            |   |                                                                       | DenyAccess     |    | Select from list |       |      | ŝ       |
|              |           |                    |   |                                                                       |                |    |                  |       |      |         |
|              |           |                    |   |                                                                       |                |    |                  | Reset |      | Save    |
|              |           |                    |   |                                                                       |                |    |                  | Reset |      | Gave    |

Política de Autorização Concluída

Click Save.

A configuração do ISE está concluída.

Etapa 3. Configuração do Solicitante Nativo do Windows

3. a. Ative Wired dot1x no Windows.

Na Barra de Pesquisa do Windows, abra Serviços.

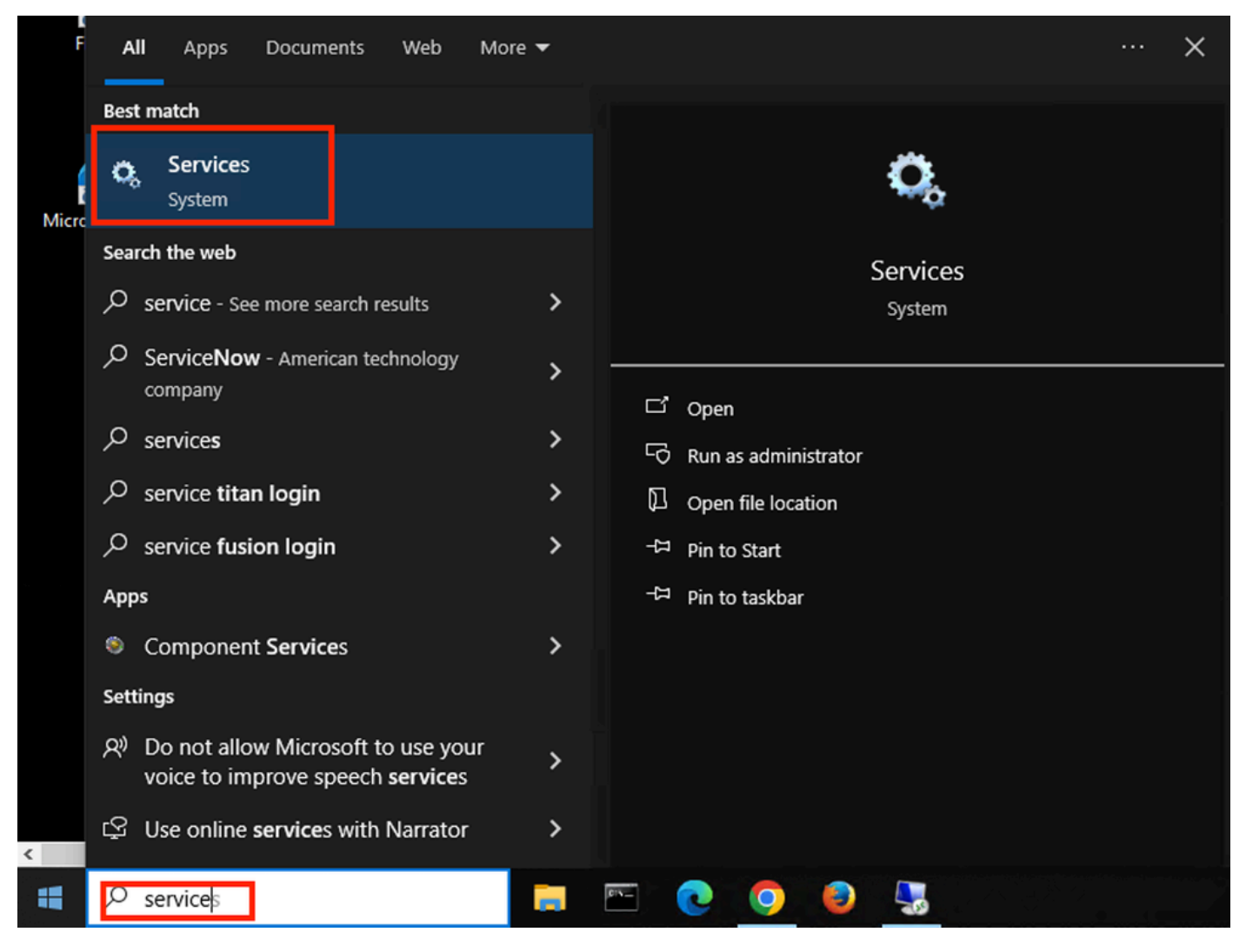

Barra de Pesquisa do Windows

Na parte inferior da lista Serviços, localize Wired Autoconfig.

Clique com o botão direito em Wired AutoConfig e selecione Properties.

# Wired AutoConfig Properties (Local Computer)

| General Log On                     | Recovery Dependencies                                                                            |
|------------------------------------|--------------------------------------------------------------------------------------------------|
| Service name:                      | dot3svc                                                                                          |
| Display name:                      | Wired AutoConfig                                                                                 |
| Description:                       | responsible for performing IEEE 802.1X<br>authentication on Ethernet interfaces. If your current |
| Path to executabl<br>C:\WINDOWS\sy | e:<br>/stem32\svchost.exe                                                                        |
| Startup type:                      | Manual ~                                                                                         |
|                                    |                                                                                                  |
| Service status:                    | Stopped                                                                                          |
| Start                              | Stop Pause Resume                                                                                |
| You can specify the from here.     | he start parameters that apply when you start the service                                        |
| Start parameters:                  |                                                                                                  |
|                                    |                                                                                                  |
|                                    | OK Cancel Apply                                                                                  |

Janela Propriedades

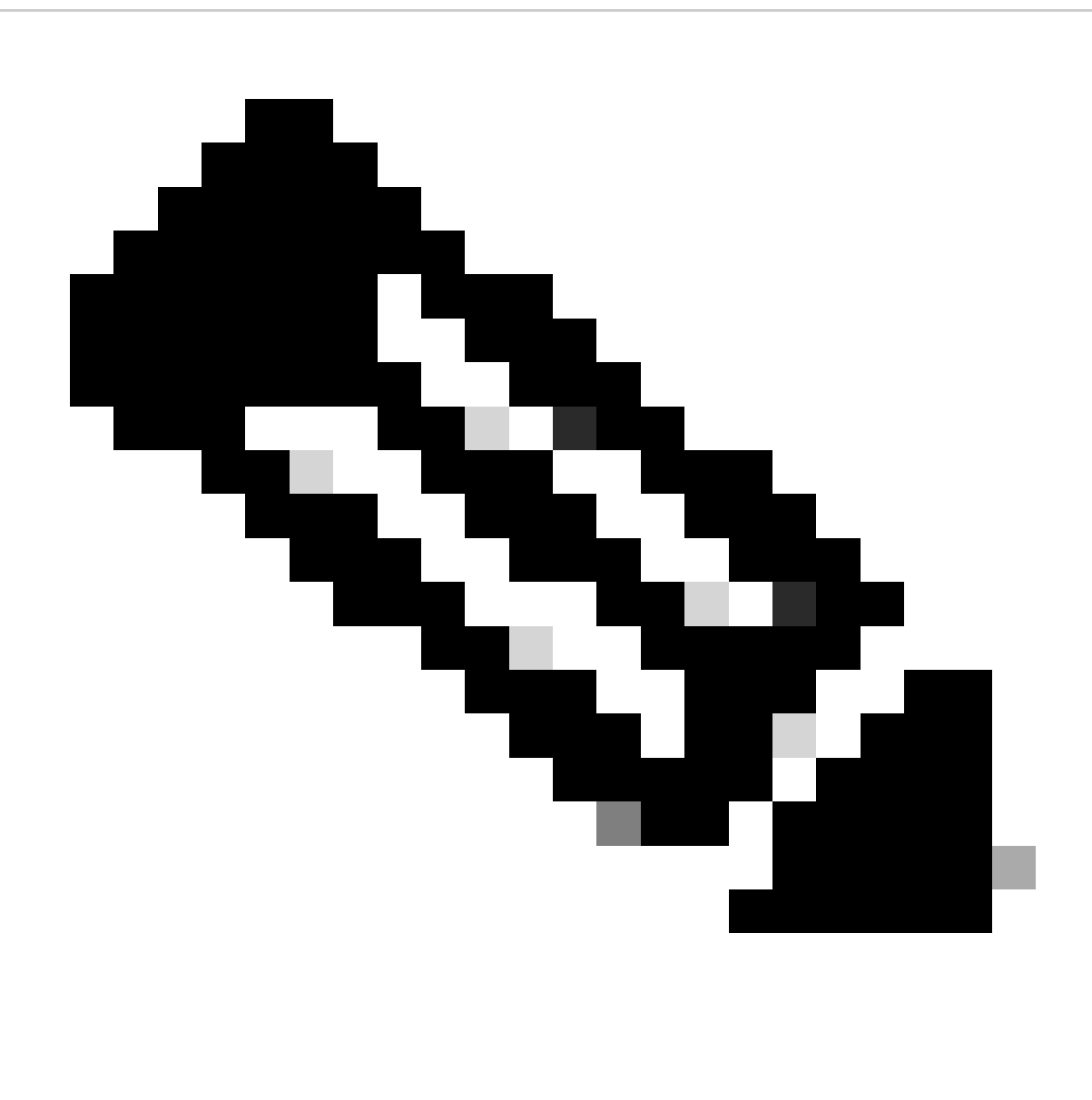

Observação: o serviço Wired AutoConfig (DOT3SVC) é responsável por executar a autenticação IEEE 802.1X em interfaces Ethernet.

O tipo de inicialização Manual é selecionado.

Como o status do serviço é Parado. Clique em Iniciar.

## Service Control

### Windows is attempting to start the following service on Local Computer...

### Wired AutoConfig

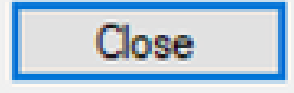

Controle de serviços

Em seguida, clique em OK.

O serviço está em execução depois disso.

| 🥋 Windows Update                         | Enables the  | Running | Manual (Trig | Local Syste   |
|------------------------------------------|--------------|---------|--------------|---------------|
| Service Windows Update Medic Service     | Enables rem  |         | Manual       | Local Syste   |
| WinHTTP Web Proxy Auto-Discovery Service | WinHTTP i    | Running | Manual       | Local Service |
| 🎇 Wired AutoConfig                       | The Wired A  | Running | Manual       | Local Syste   |
| 🤹 WLAN AutoConfig                        | The WLANS    |         | Manual       | Local Syste   |
| WMI Performance Adapter                  | Provides pe  |         | Manual       | Local Syste   |
| Work Folders                             | This service |         | Manual       | Local Service |

Serviço de configuração automática com fio

3. b. Configure a interface do laptop Windows que está conectada ao NAD Authenticator (ISR 1100).

Na barra de tarefas, localize o canto direito e use o ícone do computador.

Clique duas vezes no ícone do computador.

Selecione Open Network & Internet settings.

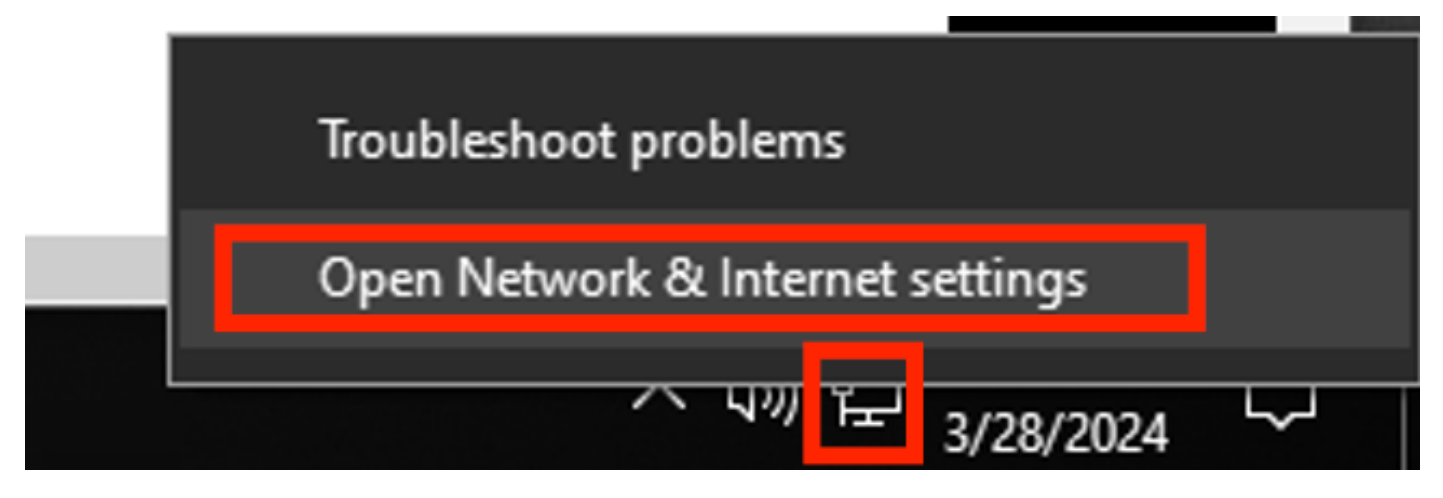

Barra de Tarefas do Windows

Quando a janela Conexões de rede for aberta, clique com o botão direito do mouse na interface Ethernet que está conectada ao ISR Gig 0/1/0. Clique na opção Properties.

Clique na guia Authentication.

| Ethernet Properties                                     | X |
|---------------------------------------------------------|---|
| Networking Authentication Sharing                       |   |
| Connect using:                                          |   |
| Intel(R) Ethemet Connection (4) I219-LM                 |   |
| <u>C</u> onfigure                                       |   |
| This connection uses the following items:               |   |
| Client for Microsoft Networks                           |   |
| File and Printer Sharing for Microsoft Networks         |   |
| Internet Protocol Version 4 (TCP/IPv4)                  |   |
| Microsoft Network Adapter Multiplexor Protocol          |   |
| Microsoft LLDP Protocol Driver                          |   |
| Internet Protocol Version 6 (TCP/IPv6)     ✓            |   |
|                                                         |   |
| Install Uninstall Properties                            |   |
| Description                                             |   |
| Allows your computer to access resources on a Microsoft |   |
| TICLIVOIN.                                              |   |
|                                                         |   |
|                                                         |   |
|                                                         |   |
| OK Cance                                                |   |

Propriedades Ethernet da interface

Marque a caixa de seleção Enable IEEE 802.1X authentication.

| Ethernet Properties                                                                     | $\times$ |
|-----------------------------------------------------------------------------------------|----------|
| Networking Authentication Sharing                                                       |          |
|                                                                                         |          |
| Select this option to provide authenticated network access for<br>this Ethemet adapter. |          |
| Enable IEEE 802.1X authentication                                                       |          |
| Choose a network authentication method:                                                 | •        |
| Microsoft: Protected EAP (PEAP) ~ Settings                                              |          |
| Remember my credentials for this connection each time I'm logged on                     |          |
| Fallback to unauthorized network access                                                 |          |
| Additional Settings                                                                     |          |
|                                                                                         |          |
|                                                                                         |          |
|                                                                                         |          |
| OK Cance                                                                                | :        |

Propriedades Ethernet de Autenticação

Selecione EAP protegido (PEAP).

Desmarque a opção Lembrar minhas credenciais para esta conexão sempre que eu fizer logon.

Clique em Configurações.

## Protected EAP Properties

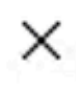

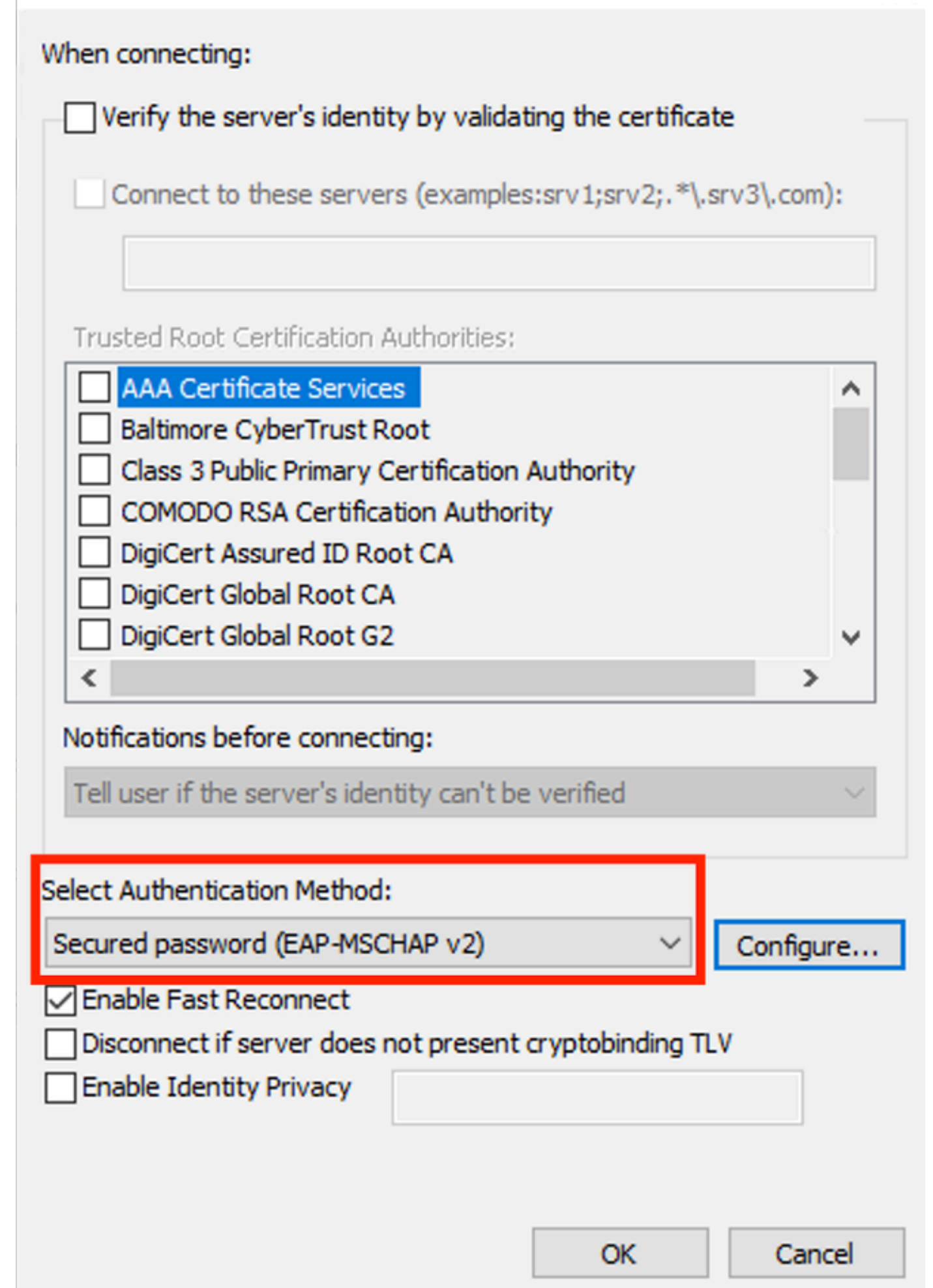

| Interface:         | GigabitEthernet0/1/0                                                   |
|--------------------|------------------------------------------------------------------------|
| IIF-ID:            | 0x08767C0D                                                             |
| MAC Address:       | 8c16.450d.f42b                                                         |
| IPv6 Address:      | Unknown                                                                |
| IPv4 Address:      | Unknown                                                                |
| User-Name:         | iseiscool < The username configured for Windows Native Supplicant      |
| Status:            | Authorized < An indication that this session was authorized by the PSN |
| Domain:            | DATA                                                                   |
| Oper host mode:    | multi-auth                                                             |
| Oper control dir:  | both                                                                   |
| Session timeout:   | N/A                                                                    |
| Common Session ID: | 22781F0A000000C83E28461                                                |
| Acct Session ID:   | 0x0000003                                                              |
| Handle:            | 0xc6000002                                                             |
| Current Policy:    | POLICY_Gi0/1/0                                                         |
|                    |                                                                        |

Local Policies:

Service Template: DEFAULT\_LINKSEC\_POLICY\_SHOULD\_SECURE (priority 150) Security Policy: Should Secure

Server Policies:

Method status list:

| Method | state                                                                  |
|--------|------------------------------------------------------------------------|
| dot1x  | Authc Success < An indication that dot1x is used for this authenticati |

### Logs ISE

Navegue até a guia Operations > Radius > Live logs.

Filtre pela identidade do nome de usuário, neste exemplo, o nome de usuário isisicool é usado.

| ≡               | Cisco ISE                              |                 | 0           | perations   | · RADIUS  | \$         |                  | 🛕 Eva              | luation Mode 29 Days   | ୦ ୭                  | 50 ¢     |
|-----------------|----------------------------------------|-----------------|-------------|-------------|-----------|------------|------------------|--------------------|------------------------|----------------------|----------|
| Live l          | Logs Live Sessions                     |                 |             |             |           |            |                  |                    |                        |                      |          |
| Misco           | onfigured Supplicants 🕕                | Misconf         | igured Netw | ork Devices | s ())     | RADIUS Dr  | ops 🕕            | Client Stopped Re  | sponding 🕕             | Repeat Co            | ounter 🕕 |
|                 | 0                                      |                 | 0           |             |           | 1          |                  | 0                  |                        | (                    | )        |
|                 |                                        |                 |             |             |           |            | Refresh<br>Never | Shov<br>V Lat      | v<br>est 20 records  ∽ | Within<br>Last 3 hou | urs 🗸    |
| g               | ← Reset Repeat Counts                  |                 |             |             |           |            |                  |                    |                        |                      |          |
|                 | Time                                   | Status          | Details     | Repea       | Identity  | <u> </u>   | Endpoint ID      | Endpoint           | Authentication P       | Policy               | Authc    |
| ×               |                                        |                 |             |             | iseiscool | ×          | Endpoint ID      | Endpoint Pr        | Authentication Poli    | cy                   | Autho    |
|                 | Mar 28, 2024 07:04:35.4                | ٠               | 8           | 0           | iseiscool | 8          |                  |                    | Wired >> Internal A    | uthentication        | Wired    |
|                 | Mar 28, 2024 07:04:35.3                |                 | G           |             | iseiscool | ŧ          |                  | Unknown            | Wired >> Internal A    | uthentication        | Wired    |
| Last<br>Livelog | t Updated: Thu Mar 28 20:<br>Is do ISE | 24 01:29:12 GMT | -0600 (Cent | ral Standar | d Time)   |            |                  |                    |                        | Records S            | shown: 2 |
| ≡               | Cisco ISE                              |                 | Oţ          | perations   | • RADIUS  |            |                  | 🛕 Eval             | ation Mode 29 Days     | ଦ ଡ                  | \$9 \$   |
| Live L          | ogs Live Sessions                      |                 |             |             |           |            |                  |                    |                        |                      |          |
| Misco           | onfigured Supplicants 🕕                | Misconfi        | gured Netwo | ork Devices |           | RADIUS Dro | ps 🕕             | Client Stopped Res | ponding 🕕              | Repeat Co            | unter 🕕  |
|                 | 0                                      |                 | 0           |             |           | 1          |                  | 0                  |                        | 0                    |          |
|                 |                                        |                 |             |             |           |            | Refresh          | Show               |                        | Within               |          |

|   |                             |                  |                   |             | Neve                 | er v          | Latest 20 record | s ~ l | Last 3 hou | rs 🗸    |
|---|-----------------------------|------------------|-------------------|-------------|----------------------|---------------|------------------|-------|------------|---------|
| S | 🖆 Reset Repeat Counts 🛛 Ú   | 🖞 Export To 🗸    |                   |             |                      |               |                  |       |            |         |
|   | Authorization Policy        | Authoriz         | IP Address        | Network De  | Device Port          | Identity G    | roup Pos         | sture | Server     |         |
|   |                             |                  | IP Address        |             |                      |               |                  |       |            |         |
| n | Wired >> Internal ISE Users | PermitAcc        |                   |             |                      |               |                  |       | PSN01      |         |
| n | Wired >> Internal ISE Users | PermitAcc        |                   | ISR1100     | GigabitEthernet0/1/0 | User Identity | Groups:iseUsers  |       | PSN01      |         |
| L | ast Updated: Thu Mar 28 202 | 4 01:34:19 GMT-0 | 600 (Central Star | ndard Time) |                      |               |                  |       | Records SI | hown: 2 |

Observe que, nessa visualização rápida, os logs dinâmicos fornecem informações importantes:

- Carimbo de data/hora da autenticação.
- · Identidade usada.
- Endereço MAC do ponto final.
- Política definida e Política de Autenticação atingida.
- Política definida e Política de Autorização atingida.
- Resultado do Perfil de Autorização.
- O dispositivo de rede que envia a solicitação Radius ao ISE.
- A interface à qual o ponto de extremidade está conectado.
- O Grupo de Identidade do usuário que foi autenticado.
- O Nó do Servidor de Políticas (PSN) que tratou a autenticação.

### Troubleshooting

1 - Lendo detalhes do Live Log do ISE

Navegue até a guia Operations > Radius > Live logs, filtre por Auth status: Failed OU pelo nome de usuário usado OU pelo endereço MAC OU pelo Network Access Device usado.

Acesse Operations > Radius > Live logs > Desired authentication > Live log details.

Na mesma página, depois que a autenticação for filtrada, clique no ícone Pesquisar.

Primeiro cenário: o usuário digita seu nome de usuário com um erro de digitação.

| ≡      | Cisco ISE                |        |         |       |                   |             | Op          | erations • RADIUS                |              |              |            |        |             |
|--------|--------------------------|--------|---------|-------|-------------------|-------------|-------------|----------------------------------|--------------|--------------|------------|--------|-------------|
| Live I | Logs Live Sessio         | ns     |         |       |                   |             |             |                                  |              |              |            |        |             |
| Misc   | onfigured Supplicants    |        |         | м     | sconfigured Netwo | k Devices 🕕 |             | RADIUS Drops                     |              |              | CII        | ent St | opped Respo |
|        | 0                        |        |         |       | 0                 |             |             | 4                                |              |              |            |        | 0           |
|        |                          |        |         |       |                   |             |             |                                  |              |              |            |        | F           |
| ø      |                          |        |         |       |                   |             |             |                                  |              |              |            |        |             |
|        | Time                     | Status | Details | Repea | Identity          | Endpoint    | Endpoint    | Authentication Policy            | Authoriz     | Authoriz     | IP Address |        | Network De  |
| ×      |                          |        |         |       | Identity          | Endpoint ID | Endpoint Pr | Authentication Policy            | Authorizatic | Authorizatic | IP Address |        | Network Dev |
|        | Apr 19, 2024 11:54:53.2. | . 8    | 1       |       | iseiscoool        | 8C:16:4     |             | Wired >> Internal Authentication | Wired        |              |            |        | ISR1100     |

Abrindo Detalhes do Live Log

Uma vez que o detalhe do registro em tempo real é aberto, você pode ver que a autenticação falhou e também o nome de usuário usado é listado.

| Overview              |                                         |
|-----------------------|-----------------------------------------|
| Event                 | 5400 Authentication failed              |
| Username              | iseiscoool                              |
| Endpoint Id           | <endpoint address="" mac=""></endpoint> |
| Endpoint Profile      |                                         |
| Authentication Policy | Wired >> Internal Authentication        |
| Authorization Policy  | Wired                                   |
| Authorization Result  |                                         |

Seção Visão Geral

Em seguida, nos mesmos detalhes do registro em tempo real, na seção Authentication Details (Detalhes de autenticação), pode ser encontrado o Failure Reason, Root Cause (Motivo da falha) e Resolution do erro.

| Event          | 5400 Authentication failed                                                                                                    |
|----------------|----------------------------------------------------------------------------------------------------|
| Failure Reason | 22056 Subject not found in the applicable identity store(s)                                                                                                    |
| Resolution     | Check whether the subject is present in any one of the chosen<br>identity stores. Note that some identity stores may have been<br>skipped due to identity resoultion settings or if they do not<br>support the current authentication protocol. |
| Root cause     | Subject not found in the applicable identity store(s).                                                                                                    |
| Username       | iseiscoool                                                                                                    |

Detalhes da autenticação

Nesse cenário, o motivo da falha da autenticação é porque o nome de usuário tem um erro de digitação, no entanto, esse mesmo erro seria apresentado se o usuário não fosse criado no ISE ou se o ISE não fosse capaz de validar se o usuário existe em outros armazenamentos de identidade, por exemplo, LDAP ou AD.

Seção Etapas

| 15041 | Evaluating Identity Policy                                                               |
|-------|------------------------------------------------------------------------------------------|
| 15013 | Selected Identity Source - Internal Users                                                |
| 24210 | Looking up User in Internal Users IDStore - iseiscoool                                   |
| 24216 | The user is not found in the internal users identity store                               |
| 22056 | Subject not found in the applicable identity store(s)                                    |
| 22058 | The advanced option that is configured for an unknown<br>user is used                    |
| 22061 | The 'Reject' advanced option is configured in case of a<br>failed authentication request |
| 11815 | Inner EAP-MSCHAP authentication failed                                                   |
| 11520 | Prepared EAP-Failure for inner EAP method                                                |
| 22028 | Authentication failed and the advanced options are<br>ignored                            |
| 12305 | Prepared EAP-Request with another PEAP challenge                                         |
| 11006 | Returned RADIUS Access-Challenge                                                         |
| 11001 | Received RADIUS Access-Request                                                           |
| 11018 | RADIUS is re-using an existing session                                                   |
| 12304 | Extracted EAP-Response containing PEAP challenge-<br>response                            |
| 61025 | Open secure connection with TLS peer                                                     |
| 12307 | PEAP authentication failed                                                               |
| 11504 | Prepared EAP-Failure                                                                     |
| 11003 | Returned RADIUS Access-Reject                                                            |
|       |                                                                                          |

Seção Etapa de Detalhes do Log ao Vivo

A seção de etapas descreve em detalhes o processo que o ISE executou durante a conversação

#### do RADIUS.

Você pode encontrar informações aqui como:

- Como a conversa foi iniciada.
- processo de handshake SSL.
- O método EAP foi negociado.
- Processo do método EAP.

Neste exemplo, pode-se ver que o ISE acabou de fazer check-in das identidades internas para essa autenticação. O usuário não foi encontrado e, por esse motivo, o ISE enviou como resposta um Access-Reject.

Segundo cenário: o administrador do ISE desabilitou o PEAP dos protocolos Policy Set Allowed.

#### 2 - PEAP desativado

Quando o detalhe do registro ao vivo da falha da sessão é aberto, a mensagem de erro "PEAP não é permitido nos protocolos permitidos" é exibida.

| Event          | 5400 Authentication failed                                                                                                    |
|----------------|----------------------------------------------------------------------------------------------------|
| Failure Reason | 12303 Failed to negotiate EAP because PEAP not allowed in the Allowed Protocols                                                                                                    |
| Resolution     | Ensure that the PEAP protocol is allowed by ISE in Allowed Protocols.                                                                                                    |
| Root cause     | The client's supplicant sent an EAP-Response/NAK packet rejecting the previously-proposed EAP-based protocol, and requesting to use PEAP instead. However, PEAP is not allowed in Allowed Protocols. |
| Username       | iseiscool                                                                                                    |

Relatório de Detalhes do Log ao Vivo

Esse erro é fácil de resolver, a resolução é navegar para Policy > Policy Elements > Authentication > Allowed Protocols. Verifique se a opção Allow PEAP está desativada.

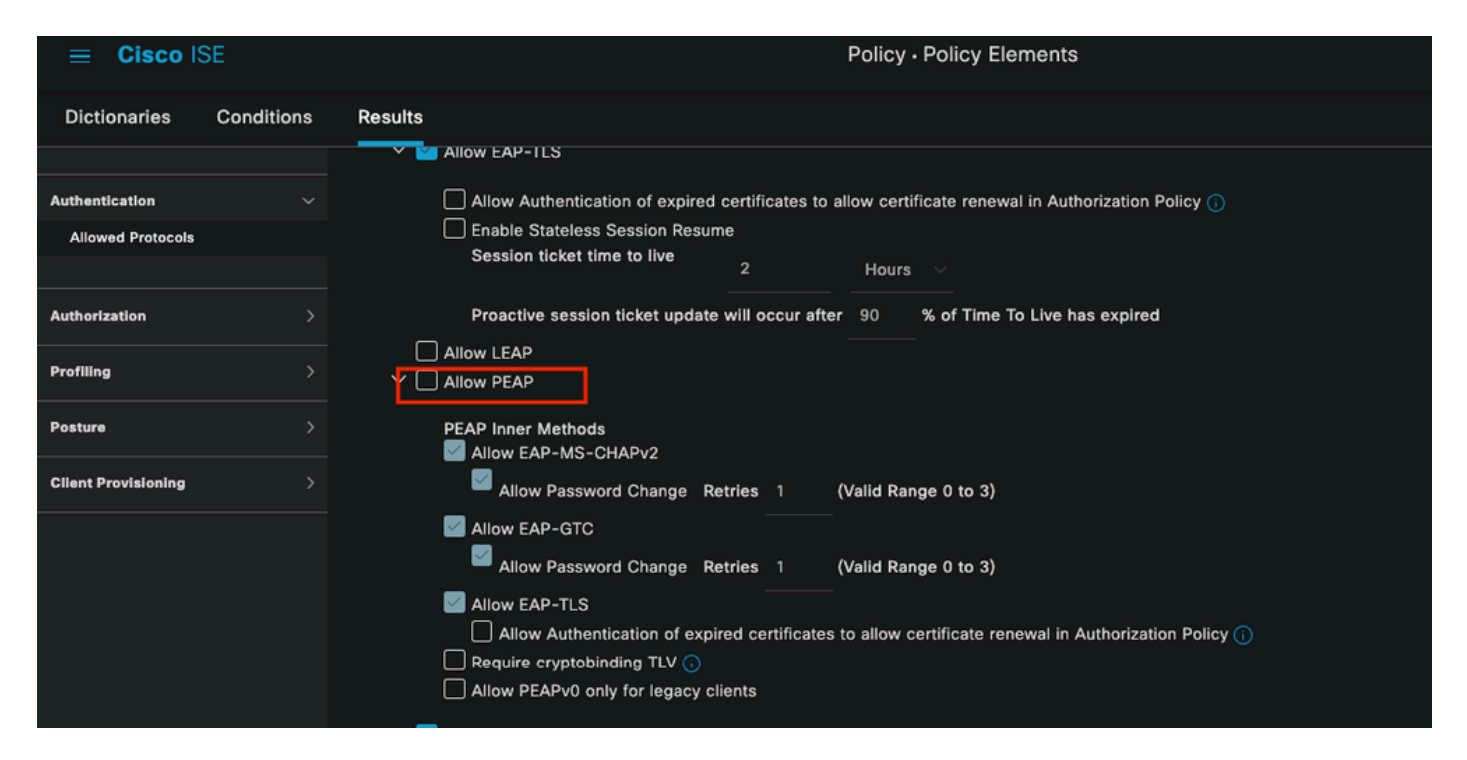

Seção de protocolos permitidos

Terceiro cenário: a autenticação falha porque o ponto de extremidade não confia no certificado ISE.

Navegue até os detalhes do log ao vivo. Localize o registro da autenticação que falhar e verifique os detalhes do log ao vivo.

### Authentication Details

| Source Timestamp   | 2024-04-20 04:37:42.007                                                                                                    |
|--------------------|----------------------------------------------------------------------------------------------------|
| Received Timestamp | 2024-04-20 04:37:42.007                                                                                                    |
| Policy Server      | ISE PSN                                                                                                    |
| Event              | 5411 Supplicant stopped responding to ISE                                                                                                    |
| Failure Reason     | 12934 Supplicant stopped responding to ISE during PEAP tunnel establishment                                                                                                    |
| Resolution         | Check whether the proper server certificate is installed and<br>configured for EAP in the Local Certificates page (<br>Administration > System > Certificates > Local Certificates ).<br>Also ensure that the certificate authority that signed this server<br>certificate is correctly installed in client's supplicant. Check the<br>previous steps in the log for this EAP-TLS conversation for a<br>message indicating why the handshake failed. Check the<br>OpenSSLErrorMessage and OpenSSLErrorStack for more<br>information. |
| Root cause         | PEAP failed SSL/TLS handshake because the client rejected the ISE local-certificate                                                                                                    |
| Username           | iseiscool                                                                                                    |

Detalhes do Log ao Vivo

O ponto de extremidade está rejeitando o certificado usado para o estabelecimento de túnel PEAP.

Para resolver esse problema, no endpoint do Windows onde você tem o problema, verifique se a cadeia de CA que assinou o certificado ISE está na seção do Windows Gerenciar certificados de usuário > Autoridades de certificação raiz confiáveis OU Gerenciar certificados de computador > Autoridades de certificação raiz confiáveis.

Você pode acessar esta seção de configuração em seu dispositivo Windows pesquisando-os na barra de pesquisa do Windows.

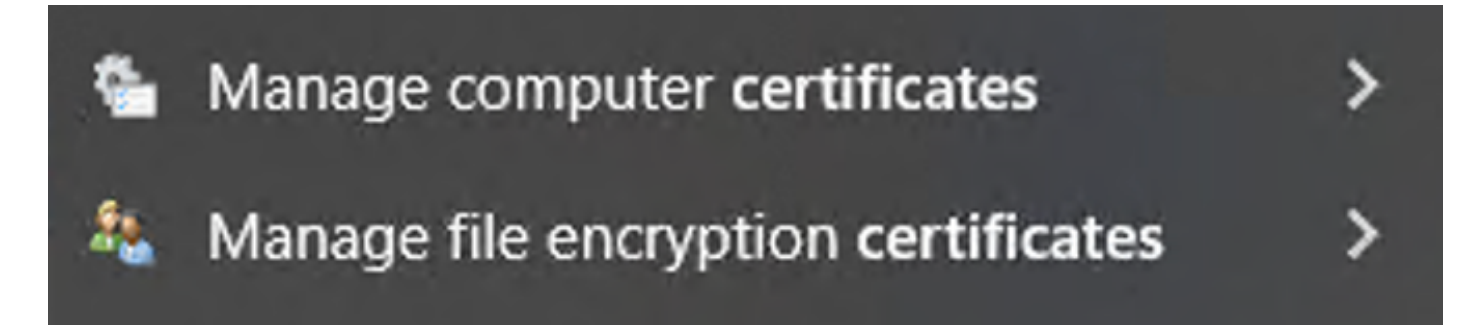

Resultados da Barra do Windows Search

3 - Ferramenta de despejo TCP do ISE (captura de pacotes)

A análise de captura de pacotes é essencial ao solucionar problemas. As capturas de pacotes diretamente do ISE podem ser feitas em todos os nós e em qualquer interface dos nós.

Para acessar essa ferramenta, navegue para Operações > Ferramentas de diagnóstico > Ferramentas gerais > Despejo TCP.

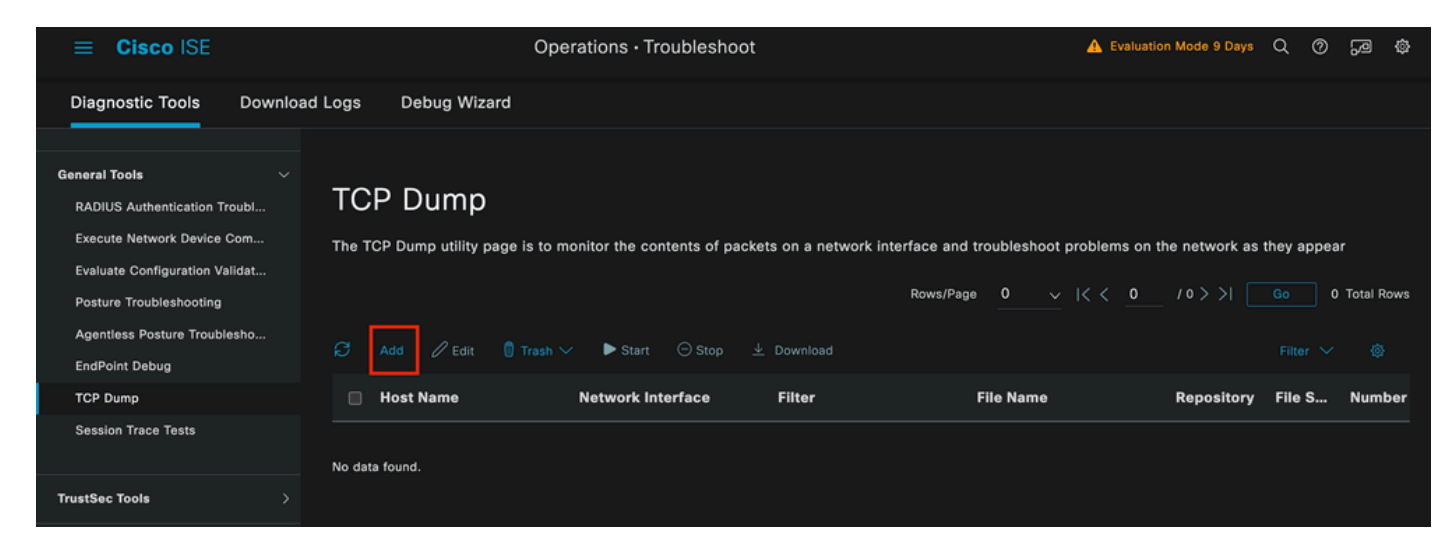

Seção Despejo TCP

Clique no botão Add para iniciar a configuração de um pcap.

| Add TCP Dump                                      |                                                                        |       |
|---------------------------------------------------|------------------------------------------------------------------------|-------|
| Add TCP Dump packet for monitoring                | on a network interface and troubleshoot problems on the network as the | ey al |
| Host Name*                                        |                                                                        |       |
| ISE PSN                                           | $\sim$                                                                 |       |
|                                                   |                                                                        |       |
| Network Interface*                                |                                                                        |       |
| GigabitEthernet 0 [Up, Running]                   | $\checkmark$ (i)                                                       |       |
|                                                   |                                                                        |       |
|                                                   |                                                                        |       |
| Filter                                            |                                                                        |       |
|                                                   |                                                                        |       |
|                                                   |                                                                        |       |
| <del>_</del>                                      |                                                                        |       |
| E.g: ip host 10.77.122.123 and not 10.177.122.119 |                                                                        |       |
|                                                   |                                                                        |       |
| File Name                                         |                                                                        |       |
| ISEPCAP                                           |                                                                        |       |

Criação de despejo TCP

| Repository       | ~         | ()  |        |      |              |
|------------------|-----------|-----|--------|------|--------------|
| File Size<br>10  | Mb        | (j) |        |      |              |
| Limit to<br>1    | File(s)   |     |        |      |              |
| Time Limit<br>5  | Minute(s) | (j) |        |      |              |
| Promiscuous Mode |           |     |        |      |              |
|                  |           |     | Cancel | Save | Save and Run |

Seção Despejo TCP

Para criar um pcap no ISE, estes são os dados que você deve inserir:

- Selecione o nó no qual você precisa pegar o pcap.
- Selecione a interface do nó ISE que é usada para o pcap.
- Caso você precise capturar determinado tráfego, use os filtros, o ISE fornece alguns exemplos.
- Nomeie o pcap. Neste cenário, usamos ISEPCAP.
- Selecione o repositório, se nenhum repositório for selecionado, a captura será salva no disco local do ISE e poderá ser baixada da GUI.
- Além disso, se necessário, modifique o tamanho do arquivo pcap.
- Se necessário, use mais de 1 arquivo, portanto, se o pcap exceder o tamanho do arquivo, um novo arquivo será criado posteriormente.
- Estenda o tempo de captura de tráfego para o pcap, se necessário.

Por fim, clique no botão Save.

| тс    | P Dump                                                                                                    |                            |        |           |            |        |                  |            |                   |                 |  |
|-------|----------------------------------------------------------------------------------------------------|----------------------------|--------|-----------|------------|--------|------------------|------------|-------------------|-----------------|--|
| The T | The TCP Dump utility page is to monitor the contents of packets on a network interface and troubleshoot problems on the network as they appear |                            |        |           |            |        |                  |            |                   |                 |  |
| ø     |                                                                                                    | ► Start                    |        |           |            |        | Rows/Page 1<br>— | <u> </u>   | <u>1</u> /1> >  [ | Go 1 Total Rows |  |
|       | Host Name                                                                                                    | Network Interface          | Filter | File Name | Repository | File S | Number of        | Time Limit | Promiscuous M     | 1) Status       |  |
|       | ISE PSN                                                                                                    | GigabitEthernet 0 [Up, Run |        | ISEPCAP   |            | 10     |                  |            | false             | NEW             |  |
|       |                                                                                                    |                            |        |           |            |        |                  |            |                   |                 |  |

Seção Despejo TCP

Em seguida, quando estiver pronto, selecione o pcap e clique no botão Start.

Depois de clicar em Iniciar, a coluna Status é alterada para o estado EXECUTANDO.

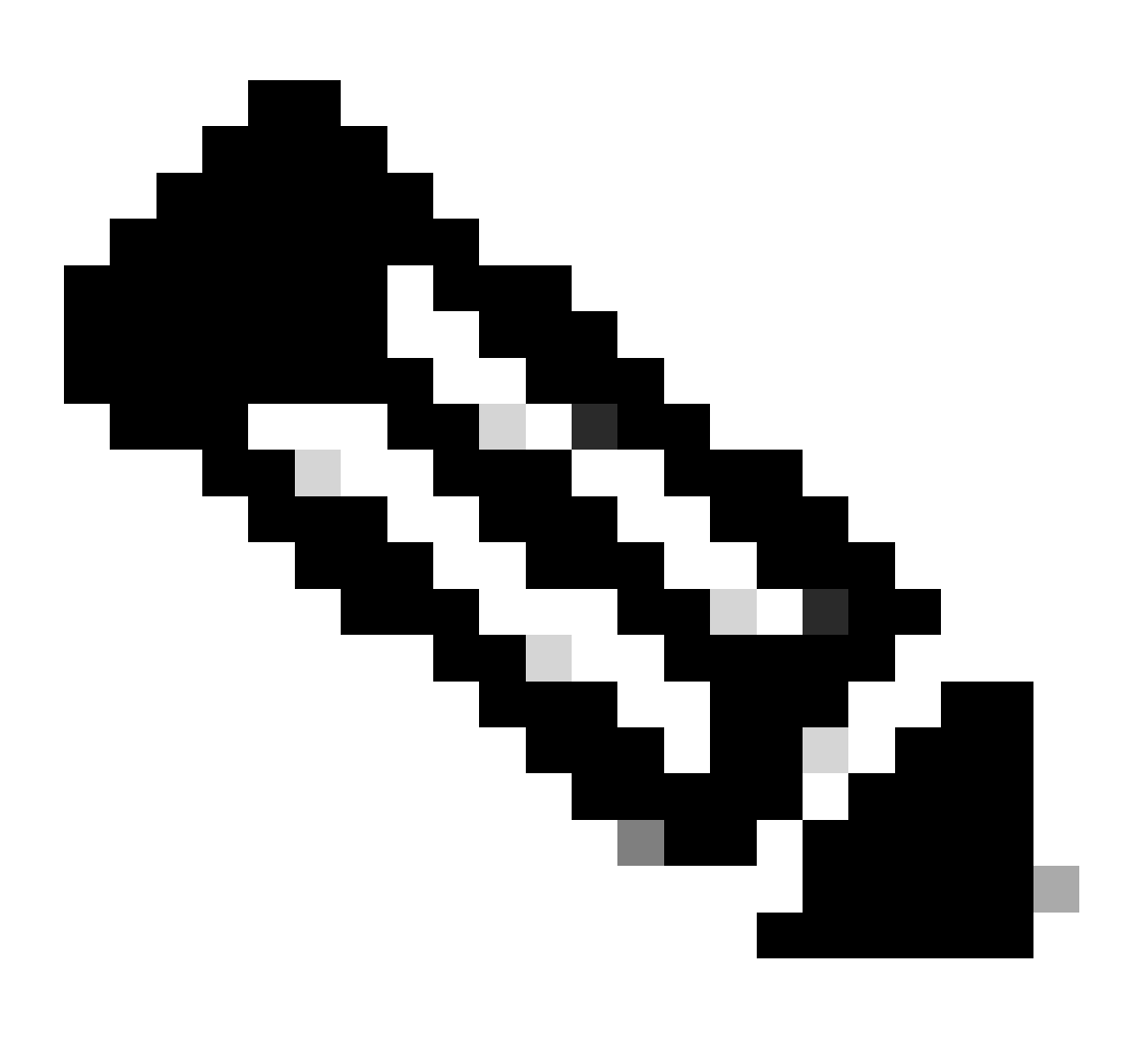

Observação: enquanto o PCAP estiver no estado RUNNING, replique o cenário de falha ou o comportamento que você precisa capturar. Uma vez concluídos, os detalhes do RADIUS, a conversação são visíveis no PCAP.

Quando os dados necessários forem capturados enquanto o PCAP estiver em execução, conclua a coleta do pcap. Selecione-a novamente e clique em Parar.

3 a 1 relatórios do ISE

Caso seja necessária uma análise mais profunda, o ISE oferece relatórios úteis para investigar eventos passados.

Para localizá-los, navegue até Operações > Relatórios > Relatórios > Endpoints e Usuários

| ≡ Cisco ISE           |                                                                           |                 | Operatio | ns · Reports |
|-----------------------|---------------------------------------------------------------------------|-----------------|----------|--------------|
| Export Summary        | RADIUS Authenti                                                           | cations o       |          |              |
| My Reports >          | From 2024-04-14 00:00:00.0 To 2024-0<br>Reports exported in last 7 days 0 | 4-21 20:14:56.0 |          |              |
| Reports               |                                                                           |                 |          |              |
| Audit >               |                                                                           |                 |          |              |
| Device Administration | Logged At                                                                 | RADIUS Status   | Details  | 🕕 Identity   |
| Diagnostics >         |                                                                           |                 |          | Identitu     |
| Endpoints and Users   | X <u>Last 7 Days</u> ×X                                                   |                 |          |              |
| Guest >               | 2024-04-20 05:10:59.176                                                   |                 | G        | iseiscool    |
| Threat Centric NAC >  | 2024-04-20 05:00:59.153                                                   |                 | G        | iseiscool    |
| TrustSec >            | 2024-04-20 04:50:59.135                                                   |                 | ĉ        | iseiscool    |
| Scheduled Reports     | 2024-04-20 04:40:59.097                                                   |                 | G        | iseiscool    |
|                       |                                                                           |                 |          |              |

Seção Relatórios do ISE

# Endpoints and Users

Agentless Posture Authentication Summary Client Provisioning Current Active Sessions Endpoint & Logical Profi... Endpoint Scripts Provisi... External Mobile Device ... Manual Certificate Provi...

PassiveID

: na implantação usada para este documento, apenas uma PSN foi usada; no entanto, para implantações maiores, esses dados são úteis para ver se o balanceamento de carga é necessário.

| Authentications By ISE Server |        |        |       |            |                        |            |                          |
|-------------------------------|--------|--------|-------|------------|------------------------|------------|--------------------------|
| Server                        | Passed | Failed | Total | Falled (%) | Avg Response Time (ms) |            | Peak Response Time (ms)  |
| ISE PSN                       |        |        |       | 55.56      | 123.43                 |            | 2146                     |
|                               |        |        |       |            | Ro                     | ows/Page 1 | < < _1 > >  1 Total Rows |

Autenticações pelo servidor ISE

#### 4 - Alarmes ISE

No Painel do ISE, a seção Alarmes exibe os problemas de implantação.

Aqui estão vários alarmes ISE que ajudam na solução de problemas.

NAD desconhecido — Esse alarme é mostrado quando há um dispositivo de rede que autentica um endpoint e acessa o ISE. Mas o ISE não confia nele e desconecta a conexão RADIUS. Os motivos mais comuns são que o dispositivo de rede não foi criado ou o IP que o dispositivo de rede está usando não é o mesmo que o ISE registrou.

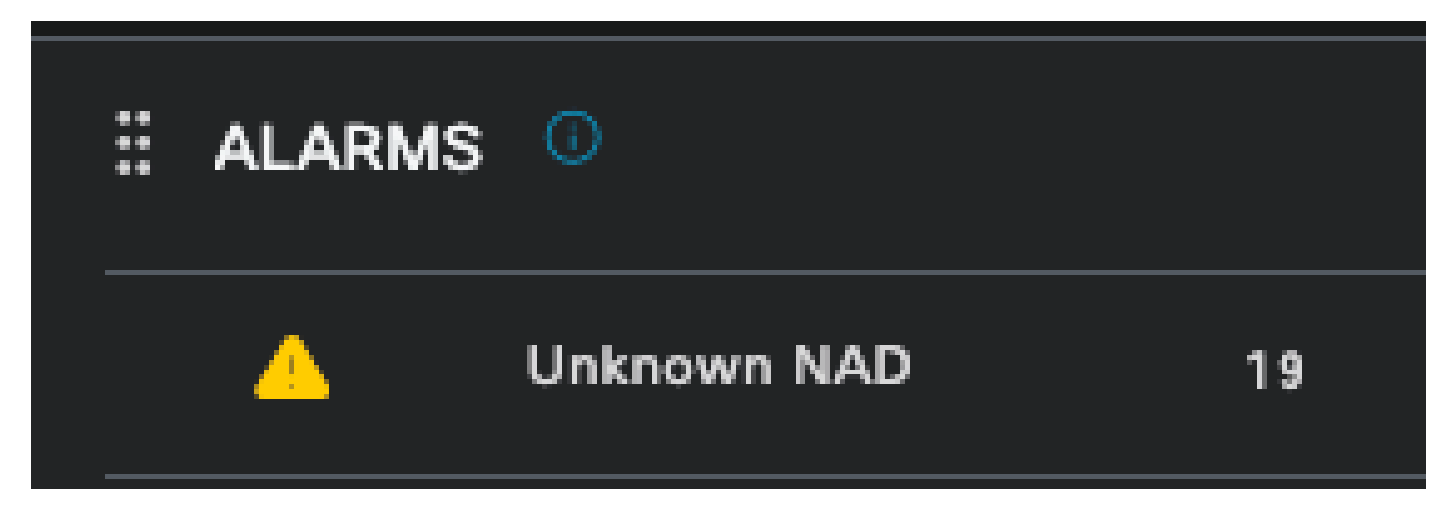

NAD desconhecido

Supplicant Stopped Responding — Este alarme ocorre quando há um problema com a comunicação do suplicante, na maioria das vezes devido a um erro de configuração no suplicante que precisa ser verificado e investigado no lado do endpoint.

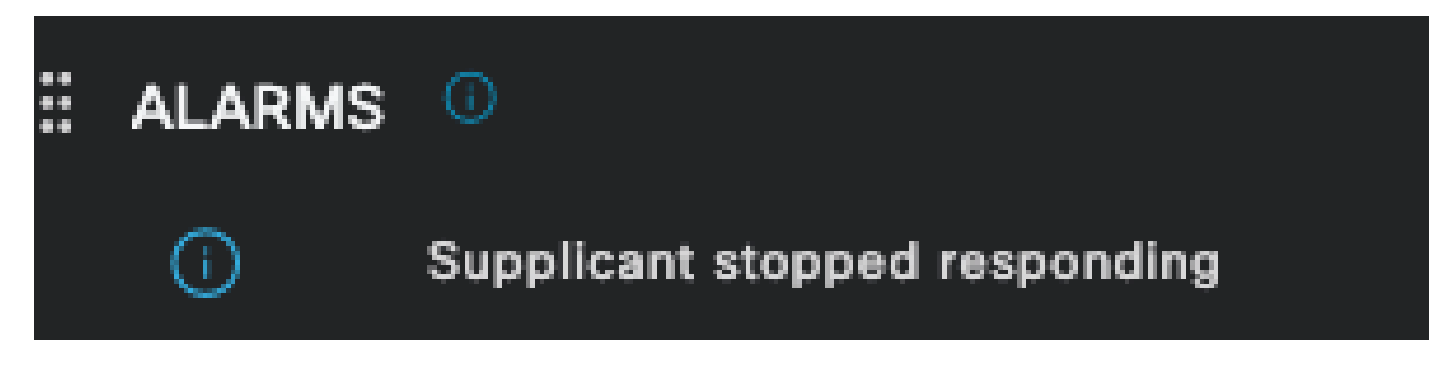

O Requerente Parou de Responder

A ferramenta de diagnóstico do Ative Diretory encontrou problemas — quando o Ative Diretory é usado para validar a identidade do usuário, se começar a ter problemas com o processo de comunicação ou se a conexão for interrompida, você verá este alarme. Em seguida, você perceberia por que as autenticações de que a identidade existe no AD falham.

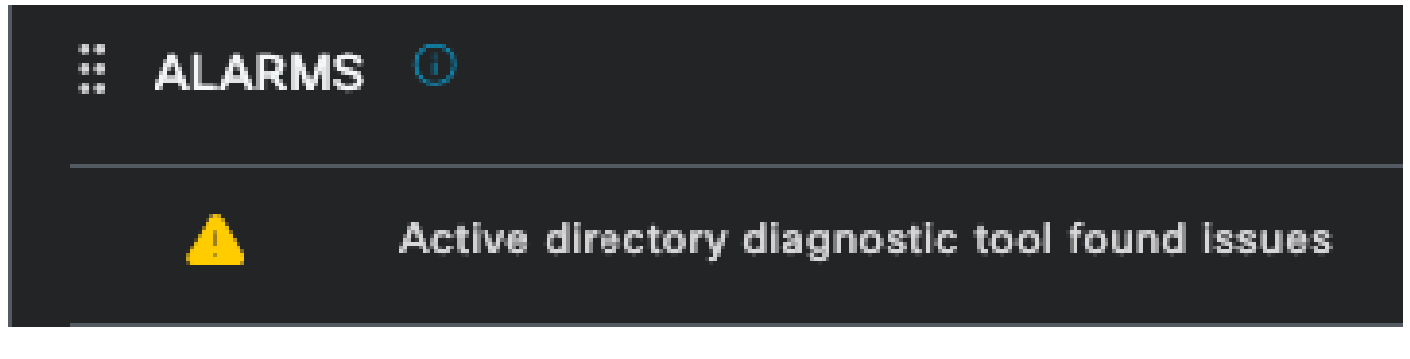

Falha no diagnóstico do AD

Falha no COA (Change of Authorization) — Vários fluxos no ISE usam CoA; esse alarme informa se foram encontrados problemas durante a comunicação da porta de CoA com qualquer dispositivo de rede.

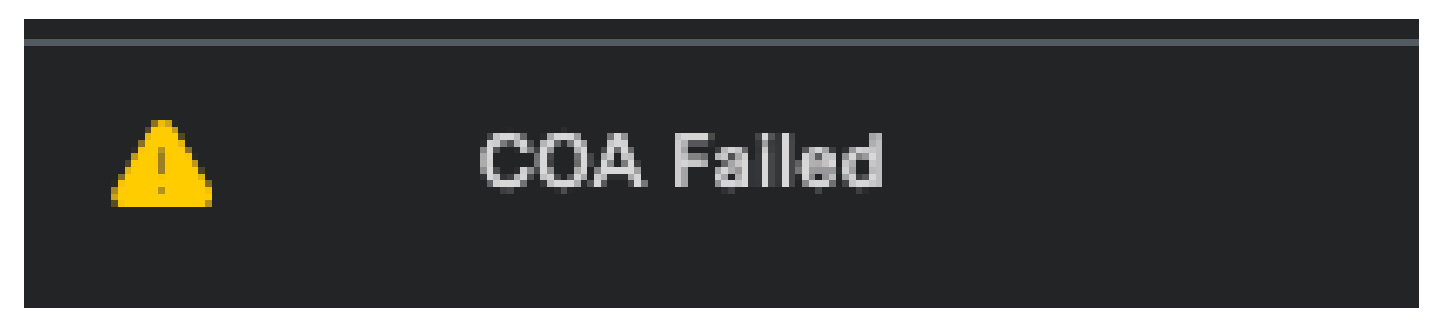

Falha de Coa

5 - Configuração de depuração do ISE e coleta de logs

Para continuar com os detalhes do processo de autenticação, você deve habilitar os próximos componentes em DEBUG para problemas de mab e dot1x:

Problema: dot1x/mab

Atributos a serem definidos para o nível de depuração.

- runtime-AAA (prrt-server.log)
- nsf (ise-psc.log)
- nsf-session (ise-psc.log)

Para habilitar os componentes para o nível DEBUG, primeiro é necessário identificar qual é a PSN que recebe a autenticação que está falhando ou precisa ser investigada. Essas informações podem ser obtidas nos logs ao vivo. Depois disso, você deve ir para o menu ISE > Solução de problemas > Assistente de depuração > Configuração do log de depuração > Selecionar o PSN > Clique no botão Editar.

O próximo menu é exibido. Clique no ícone de filtro:

| Deb    | Debug Level Configuration |           |                                               |                  |     |  |  |  |
|--------|---------------------------|-----------|-----------------------------------------------|------------------|-----|--|--|--|
| 🖉 Edit | ← Reset to Default        |           |                                               |                  | < 🔽 |  |  |  |
|        | Component Name            | Log Level | Description                                   | Log file Name    |     |  |  |  |
| 0      | accessfilter              | INFO      | RBAC resource access filter                   | ise-psc.log      |     |  |  |  |
| 0      | Active Directory          | WARN      | Active Directory client internal messages     | ad_agent.log     |     |  |  |  |
| 0      | admin-ca                  | INFO      | CA Service admin messages                     | ise-psc.log      |     |  |  |  |
| 0      | admin-infra               | INFO      | infrastructure action messages                | ise-psc.log      |     |  |  |  |
| 0      | admin-license             | INFO      | License admin messages                        | ise-psc.log      |     |  |  |  |
| 0      | ai-analytics              | INFO      | AI Analytics                                  | ai-analytics.log |     |  |  |  |
| 0      | anc                       | INFO      | Adaptive Network Control (ANC) debug messages | ise-psc.log      |     |  |  |  |
| 0      | api-gateway               | INFO      | API Gateway native objects logs               | api-gateway.log  |     |  |  |  |
| 0      | apiservice                | INFO      | ISE API Service logs                          | api-service.log  |     |  |  |  |
| 0      | bootstrap-wizard          | INFO      | Bootstrap wizard messages                     | ise-psc.log      |     |  |  |  |
| 0      | ca-service                | INFO      | CA Service messages                           | caservice.log    |     |  |  |  |

Configuração do Log de Depuração

Na coluna Nome do Componente, procure os atributos listados anteriormente. Selecione cada nível de log e altere-o para DEBUG. Salve as alterações.

| Debug Level Configuration |                    |           |                                           |                 |  |
|---------------------------|--------------------|-----------|-------------------------------------------|-----------------|--|
| 🖉 Edit                    | ← Reset to Default |           |                                           | Quick Filte     |  |
|                           | Component Name     | Log Level | Description                               | Log file Name   |  |
|                           | runtim X           |           |                                           |                 |  |
| •                         | runtime-AAA        | WARN      | AAA runtime messages (prrt)               | prrt-server.log |  |
|                           | runtime-config     | OFF       | AAA runtime configuration Save Cancel     | prrt-server.log |  |
|                           | runtime-logging    | FATAL     | customer logs center messages (prrt)      | prrt-server.log |  |
|                           | va-runtime         | ERROR     | Vulnerability Assessment Runtime messages | varuntime.log   |  |
|                           |                    | WARN      |                                           |                 |  |
|                           |                    | INFO      |                                           |                 |  |
|                           |                    | DEBUG     |                                           |                 |  |
|                           |                    | TRACE     |                                           |                 |  |

Configuração de Componente AAA de Tempo de Execução

Quando terminar de configurar cada componente, filtre-os com DEBUG para que você possa ver se todos os componentes foram configurados corretamente.

| D | Debug Level Configuration |                    |           |                                                       |                           |          |
|---|---------------------------|--------------------|-----------|-------------------------------------------------------|---------------------------|----------|
|   |                           |                    |           |                                                       |                           |          |
|   | Edit                      | ← Reset to Default |           |                                                       | Quick Filter $\checkmark$ | $\nabla$ |
|   |                           | Component Name 🔨   | Log Level | Description                                           | Log file Name             |          |
|   |                           |                    | debug X   |                                                       |                           |          |
|   |                           | nsf                | DEBUG     | NSF related messages                                  | ise-psc.log               |          |
|   |                           | nsf-session        | DEBUG     | Session cache messages                                | ise-psc.log               |          |
|   |                           | prrt-JNI           | DEBUG     | prrt policy decision request processing layer related | prrt-management.log       |          |
|   |                           | runtime-AAA        | DEBUG     | AAA runtime messages (prrt)                           | prrt-server.log           |          |
|   |                           |                    |           |                                                       |                           |          |

Configuração do Log de Depuração

Caso haja necessidade de analisar imediatamente os registros, você pode baixá-los navegando até o caminho ISE Menu > Operações > Solução de problemas > Download Logs > Lista de nós do dispositivo > PSN e ativando o DEBUGS > Debug Logs.

Nesse caso, você deve fazer o download para problemas de dot1x e mab nos arquivos prtserver.log e ise-psc.log. O log que você deve baixar é aquele com a data do último teste.

Basta clicar no arquivo de registro mostrado nesta imagem e baixá-lo (exibido em texto azul).

| Support Bundle Debug Logs                   |                          |                             |        |
|---------------------------------------------|--------------------------|-----------------------------|--------|
| Delete ∠ <sup>∞</sup> Expand All ⊰ ⊱Collaps | e All                    |                             |        |
| Debug Log Type                              | Log File                 | Description                 | Size   |
| ∨ ise-psc (16) (111 MB)                     |                          |                             |        |
|                                             | ise-psc (all logs)       | Main ise debug log messages | 111 MB |
|                                             | ise-psc.log              |                             | 5.8 MB |
|                                             | ise-psc.log.2024-04-03-1 |                             | 7.0 MB |
|                                             | ise-psc.log.2024-04-04-1 |                             | 6.9 MB |
|                                             | ise-psc.log.2024-04-05-1 |                             | 6.9 MB |
|                                             | ise-psc.log.2024-04-06-1 |                             | 7.0 MB |
|                                             | ise-psc.log.2024-04-07-1 |                             | 6.9 MB |
|                                             | ise-psc.log.2024-04-08-1 |                             | 6.9 MB |
|                                             | ise-psc.log.2024-04-09-1 |                             | 7.6 MB |
|                                             | ise-psc.log.2024-04-10-1 |                             | 8.0 MB |

Logs de depuração do nó PSN

| Suppor | rt Bundle             | Debug Logs   |                        |                                                                  |                         |
|--------|-----------------------|--------------|------------------------|------------------------------------------------------------------|-------------------------|
| Del    | lete ⊵ <sup>⊅</sup> E | Expand All   | ≓ ⊱Collapse All        |                                                                  |                         |
|        | Debug Log T           | уре          | Log File               | Description                                                      | Size                    |
|        |                       |              |                        |                                                                  |                         |
|        | ∽ prrt-server         | (1) (7.8 MB) |                        |                                                                  |                         |
|        |                       |              | prrt-server (all logs) | Protocol Runtime runtime config<br>debug and customer logs messa | uration, 7.8 MB<br>ages |
|        |                       |              | prrt-server.log        |                                                                  | 7.8 MB                  |
|        | > pxcloud (4)         | (20 KB)      |                        |                                                                  |                         |

Seção Logs de Depuração

### 6 - Depuração do ISE por endpoint

Há também outra opção para obter logs de DEBUG, por logs de depuração de endpoint com base no endereço MAC ou IP. Você pode usar a ferramenta Depuração de endpoint do ISE.

Navegue até o menu ISE > Operações > Solução de problemas > Ferramentas de diagnóstico > Ferramentas gerais > Depuração de endpoint.

| <b>≡ Cisco</b> ISE                                         | 0                          | Operations • Troubleshoot |               | 🔺 Eval             | uation Mode 8 Days | ۵ | 0 | ,ø ( | ٩ |
|------------------------------------------------------------|----------------------------|---------------------------|---------------|--------------------|--------------------|---|---|------|---|
| Diagnostic Tools Download                                  | d Logs Debug Wizard        |                           |               |                    |                    |   |   |      |   |
| General Tools                                              | Endpoint Debug             |                           |               |                    |                    |   |   |      |   |
| RADIUS Authentication Troubl<br>Execute Network Device Com |                            |                           |               |                    |                    |   |   |      |   |
| Evaluate Configuration Validat                             | Status:                    | E Stopped Start           |               |                    |                    |   |   |      |   |
| Agentiess Posture Troublesho                               | MAC Address O IP           | 8C:16:45:0D:F4:2B         |               |                    |                    |   |   |      |   |
| EndPoint Debug<br>TCP Dump                                 | Automatic disable after    | 10 Minutes (i)            |               |                    |                    |   |   |      |   |
| Session Trace Tests                                        |                            |                           |               | Selected & Total & |                    |   |   |      |   |
| TrustSec Tools >                                           | 🍵 Delete Files 🛛 📿 Refresh |                           |               | Selected 0 Total 0 |                    |   |   |      |   |
|                                                            | File Name                  | ∧ Host Name               | Modified Date | Size (Bytes)       |                    |   |   |      |   |
|                                                            |                            | No data avail             | able          |                    |                    |   |   |      |   |

Depuração de Ponto Final

Em seguida, insira as informações de endpoint desejadas para iniciar a captura de logs. Clique em Iniciar.

Em seguida, clique em Continuar na mensagem de aviso.

| Endpoint Debug             |                   |               |                    |
|----------------------------|-------------------|---------------|--------------------|
| Status:                    | Processing Sto    | q             |                    |
| MAC Address IP             | 8C:16:45:0D:F4:2B | <u> </u>      |                    |
| Automatic disable after    | 10 Minutes ()     |               |                    |
|                            |                   |               | Selected 0 Total 1 |
| 📋 Delete Files 🛛 📿 Refresh |                   |               |                    |
| File Name                  | ∧ Host Name       | Modified Date | Size (Bytes)       |
| 8c-16-45-0d-f4-2b          | ISE PSN           | Apr 22 21:15  | 40441              |

Depuração de Ponto Final

Depois que as informações forem capturadas, clique em Stop.

Clique no nome de arquivo mostrado em azul nesta imagem.

| 📋 Delet | e Files 🔀 Refresh |           |               | Selected 1 Total 1 |
|---------|-------------------|-----------|---------------|--------------------|
|         | File Name         | Host Name | Modified Date | Size (Bytes)       |
|         | 8c-16-45-0d-f4-2b | ISE PSN   | Apr 22 21:17  | 67959712           |

Depuração de Ponto Final

Você deve ser capaz de ver os logs de autenticação com os logs de DEBUG sem ativá-los diretamente da Configuração do Log de Depuração.

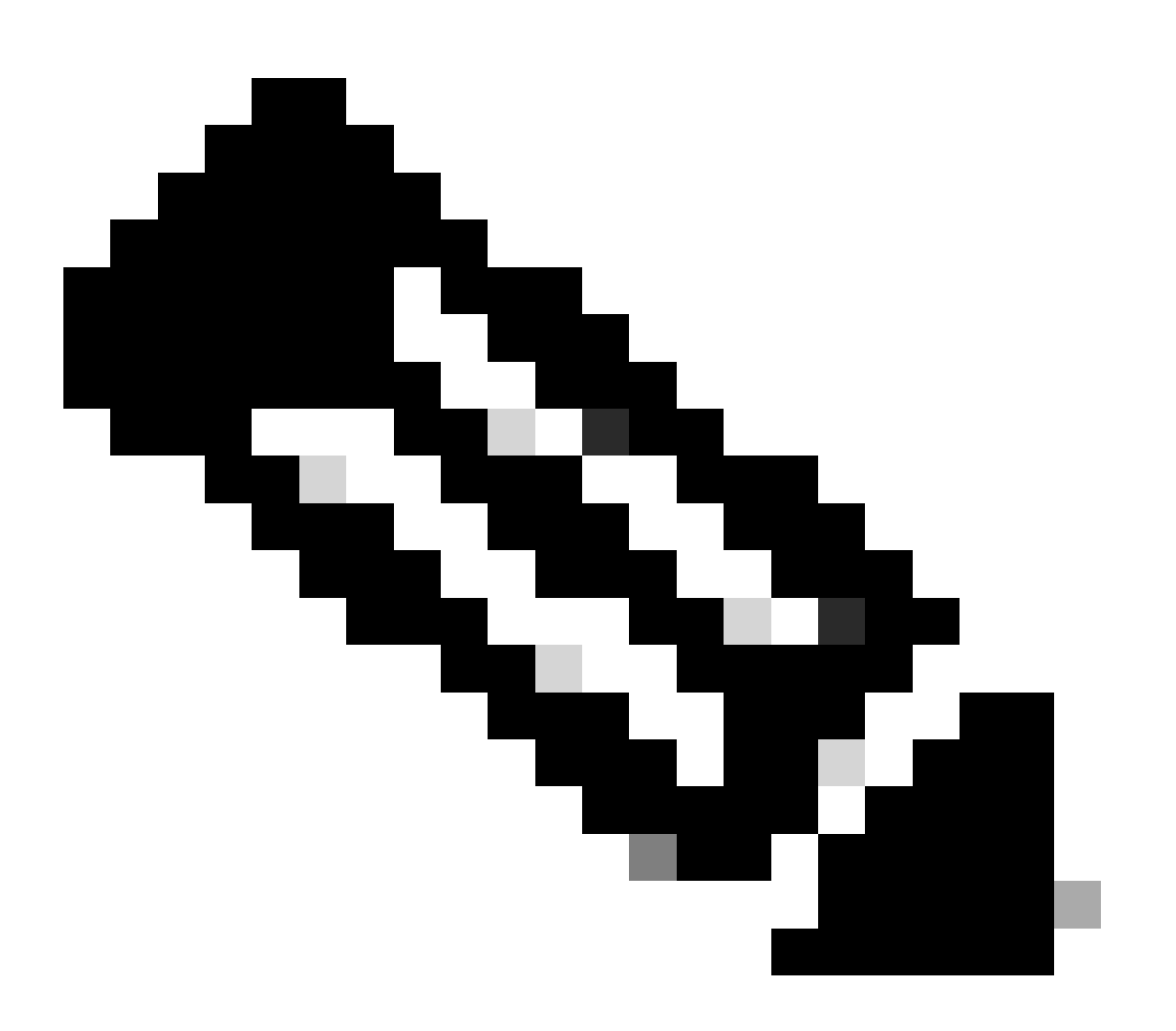

Observação: como algumas coisas podem ser omitidas na saída de Depuração de Ponto Final, você obteria um arquivo de log mais completo gerando-o com a Configuração de Log de Depuração e fazendo download de todos os logs necessários de qualquer arquivo que você precise. Conforme explicado na seção anterior Configuração de depuração do ISE e Coleta de logs.

#### 7 - Descriptografar pacotes RADIUS

Os pacotes Radius não são criptografados, exceto pelo campo de senha do usuário. No entanto, você precisa verificar a senha enviada. Você pode ver o pacote que o usuário enviou navegando para Wireshark > Preferências > Protocolos > RADIUS e adicionar a chave compartilhada RADIUS usada pelo ISE e o dispositivo de rede. Depois disso, os pacotes RADIUS são exibidos descriptografados.

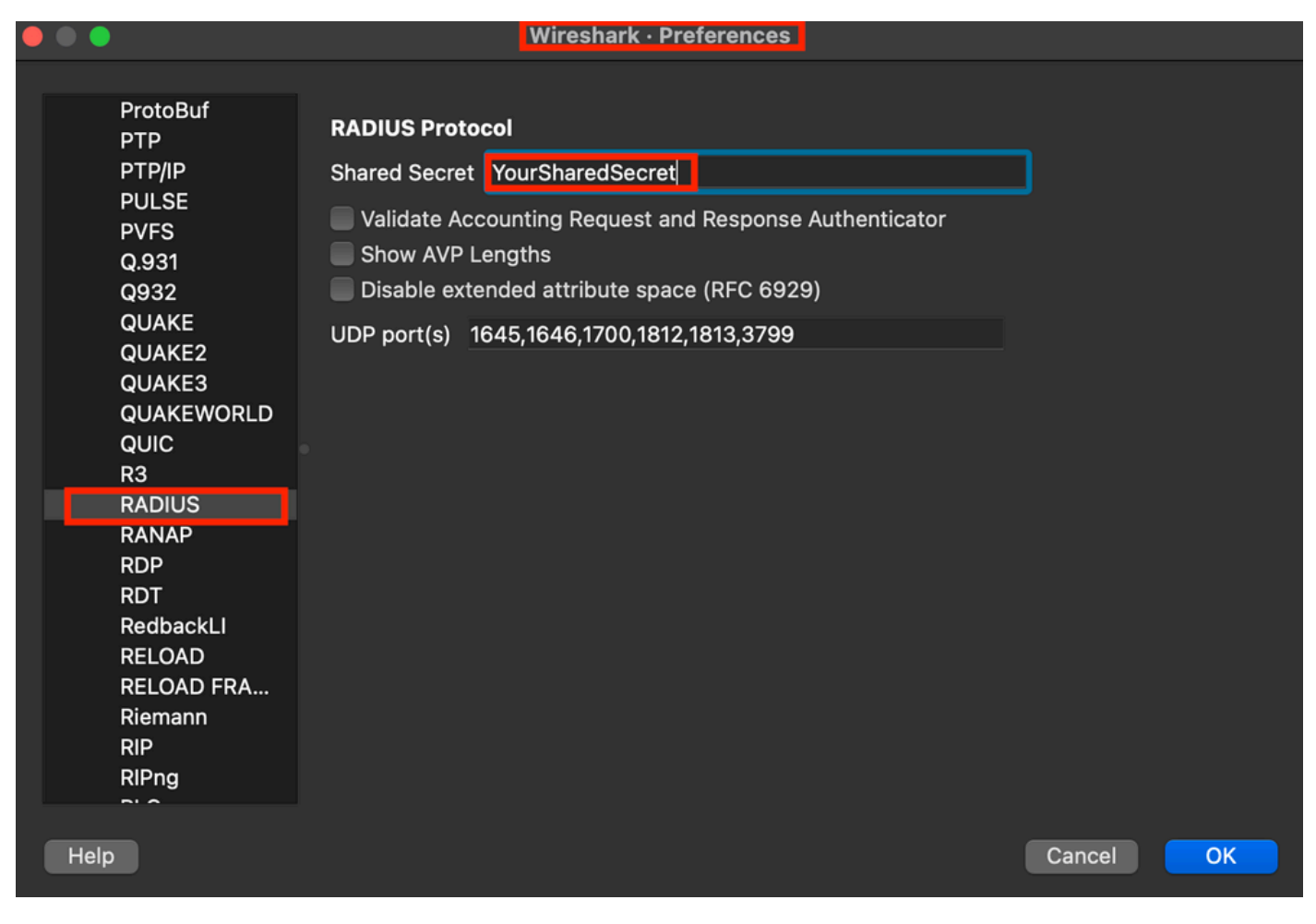

Opções de raio do Wireshark

#### 8 - Comandos de identificação e solução de problemas do dispositivo de rede

O comando a seguir ajuda a solucionar problemas no ISR 1100 ou em dispositivos com fio NAD.

8 - 1 Para ver se o servidor AAA ou ISE está disponível e acessível a partir do dispositivo de rede, use show aaa servers.

Router>show aaa servers

RADIUS: id 1, priority 1, host 10.88.240.80, auth-port 1645, acct-port 1646, hostname State: current UP, duration 2876s, previous duration 0s Dead: total time 0s, count 0

Platform State from SMD: current UP, duration 2876s, previous duration Os SMD Platform Dead: total time Os, count O

Platform State from WNCD (1) : current UP, duration 3015s, previous duration Os Platform State from WNCD (2) : current UP, duration 3015s, previous duration 0s Platform State from WNCD (3) : current UP, duration 3015s, previous duration 0s Platform State from WNCD (4) : current UP, duration 3015s, previous duration 0s Platform State from WNCD (5) : current UP, duration 3015s, previous duration 0s Platform State from WNCD (6) : current UP, duration 3015s, previous duration Os Platform State from WNCD (7) : current UP, duration 3015s, previous duration Os Platform State from WNCD (8) : current UP, duration 3015s, previous duration Os WNCD Platform Dead: total time Os, count OUP Quarantined: No Authen: request 11, timeouts 0, failover 0, retransmission 0 Response: accept 1, reject 0, challenge 10 Response: unexpected 0, server error 0, incorrect 0, time 33ms Transaction: success 11, failure 0 Throttled: transaction 0, timeout 0, failure 0 Malformed responses: 0 Bad authenticators: 0 Dot1x transactions: Response: total responses: 11, avg response time: 33ms Transaction: timeouts 0, failover 0 Transaction: total 1, success 1, failure 0 MAC auth transactions: Response: total responses: 0, avg response time: Oms Transaction: timeouts 0, failover 0 Transaction: total 0, success 0, failure 0 Author: request 0, timeouts 0, failover 0, retransmission 0 Response: accept 0, reject 0, challenge 0 Response: unexpected 0, server error 0, incorrect 0, time Oms Transaction: success 0, failure 0 Throttled: transaction 0, timeout 0, failure 0 Malformed responses: 0 Bad authenticators: 0 MAC author transactions: Response: total responses: 0, avg response time: Oms Transaction: timeouts 0, failover 0 Transaction: total 0, success 0, failure 0 Account: request 6, timeouts 4, failover 0, retransmission 3 Request: start 1, interim 0, stop 0 Response: start 1, interim 0, stop 0 Response: unexpected 0, server error 0, incorrect 0, time 27ms Transaction: success 2, failure 1 Throttled: transaction 0, timeout 0, failure 0 Malformed responses: 0 Bad authenticators: 0 Elapsed time since counters last cleared: 47m Estimated Outstanding Access Transactions: 0 Estimated Outstanding Accounting Transactions: 0 Estimated Throttled Access Transactions: 0 Estimated Throttled Accounting Transactions: 0

Consecutive Response Failures: total 0

Maximum Throttled Transactions: access 0, accounting 0

```
SMD Platform : max 0, current 0 total 0
WNCD Platform: max 0, current 0 total 0
IOSD Platform : max 0, current 0 total 0
Consecutive Timeouts: total 3
SMD Platform : max 0, current 0 total 0
WNCD Platform: max 0, current 0 total 0
IOSD Platform : max 3, current 0 total 3
Requests per minute past 24 hours:
high - 0 hours, 47 minutes ago: 4
low - 0 hours, 45 minutes ago: 0
average: 0
```

Router>

8-2 Para ver o status da porta, os detalhes, as ACLs aplicadas à sessão, o método de autenticação e informações mais úteis, use o comando show authentication sessions interface <interface where the laptop is attached> details.

Router#show authentication sessions interface gigabitEthernet 0/1/0 details Interface: GigabitEthernet0/1/0 IIF-ID: 0x01D9BEFB MAC Address: 8c16.450d.f42b IPv6 Address: Unknown IPv4 Address: Unknown User-Name: iseiscool Status: Authorized Domain: DATA Oper host mode: multi-auth Oper control dir: both Session timeout: N/A Common Session ID: 22781F0A000000C0777AECD Acct Session ID: 0x0000003 Handle: 0x0a000002 Current Policy: POLICY\_Gi0/1/0 Local Policies: Service Template: DEFAULT\_LINKSEC\_POLICY\_SHOULD\_SECURE (priority 150) Security Policy: Should Secure Server Policies:

Method status list: Method State dot1x Authc Success

Router#

8-3 Para verificar se você tem todos os comandos necessários para aaa na configuração global, execute show running-config aaa.

```
Router#sh run aaa
1
aaa authentication dot1x default group ISE-CLUSTER
aaa authorization network default group ISE-CLUSTER
aaa accounting system default start-stop group ISE-CLUSTER
aaa accounting dot1x default start-stop group ISE-CLUSTER
aaa server radius dynamic-author
client <A.B.C.D> server-key Cisc0123
1
1
radius server COHVSRADISE01-NEW
address ipv4 <A.B.C.D> auth-port 1645 acct-port 1646
timeout 15
key Cisc0123
1
I
aaa group server radius ISE-CLUSTER
server name COHVSRADISE01-NEW
1
1
1
aaa new-model
aaa session-id common
!
```

```
Router#
```

8-4 Outro comando útil é test aaa group radius server <A.B.C.D> isiscool VainillaISE97 legacy.

Router#test aaa group radius server <A.B.C.D> iseiscool VainillaISE97 legacy User was successfully authenticated.

Router#

#### 9 - Depurações relevantes do dispositivo de rede

- debug dot1x all Exibe todas as mensagens EAP dot1x
- debug aaa authentication Exibe informações de depuração de autenticação de aplicativos AAA
- debug aaa authorization Exibe informações de depuração para autorização AAA
- debug radius authentication Fornece informações detalhadas sobre atividades no nível de protocolo apenas para a autenticação
- · debug radius Fornece informações detalhadas sobre as atividades em nível de protocolo

### Informações Relacionadas

Suporte técnico e downloads da Cisco

### Sobre esta tradução

A Cisco traduziu este documento com a ajuda de tecnologias de tradução automática e humana para oferecer conteúdo de suporte aos seus usuários no seu próprio idioma, independentemente da localização.

Observe que mesmo a melhor tradução automática não será tão precisa quanto as realizadas por um tradutor profissional.

A Cisco Systems, Inc. não se responsabiliza pela precisão destas traduções e recomenda que o documento original em inglês (link fornecido) seja sempre consultado.